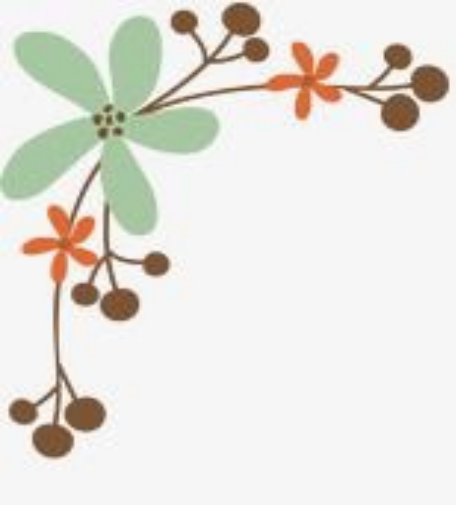

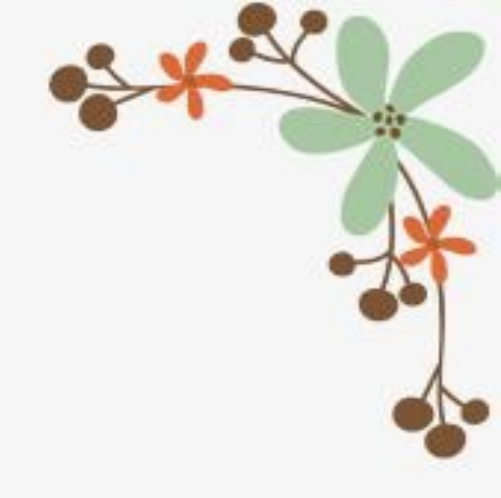

# 親師生平臺親子綁定

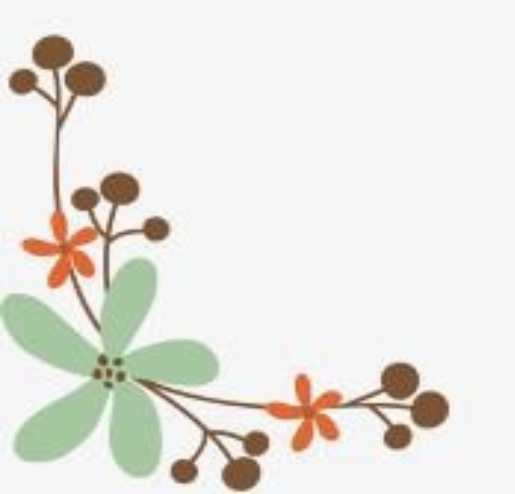

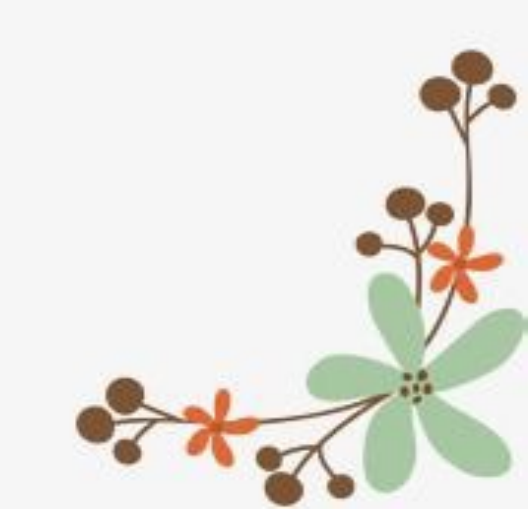

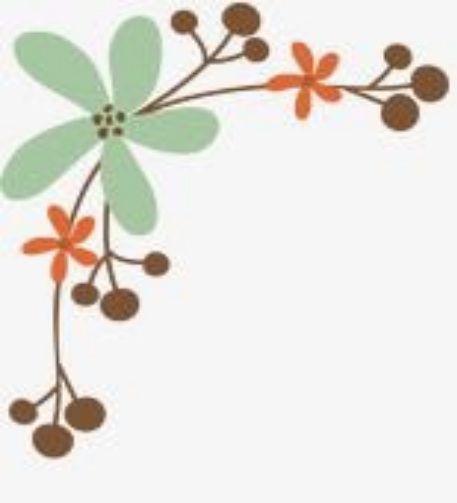

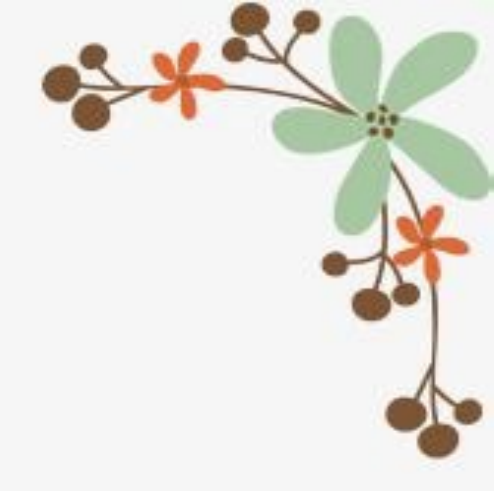

# 這個平臺到底是甚麼!?

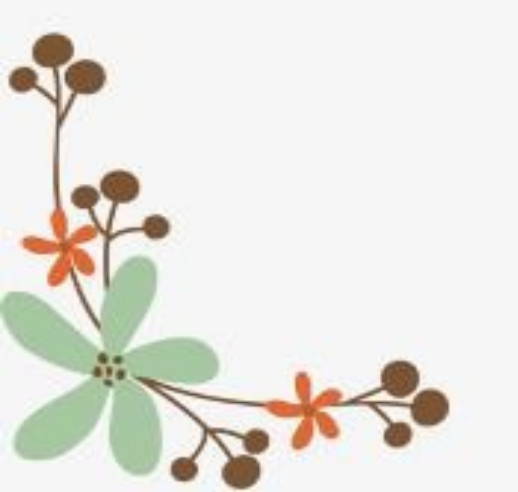

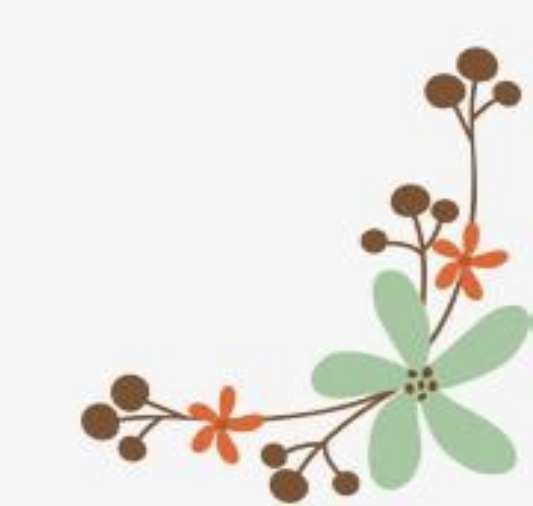

# 傳說中的功能

### 親師生學習整合平臺

> 親師生學習整合平臺提供8大面向服務,並以統一平臺針對不同學層調整功能,以利子女 就讀不同學層家長操作使用。

臺北市政府教育局

▶ 家長完成親子綁定後可使用包括查詢成績單、出缺勤、到離校、公佈欄、班級通知事項等 資訊,亦可線上請假、社團活動報名等功能。

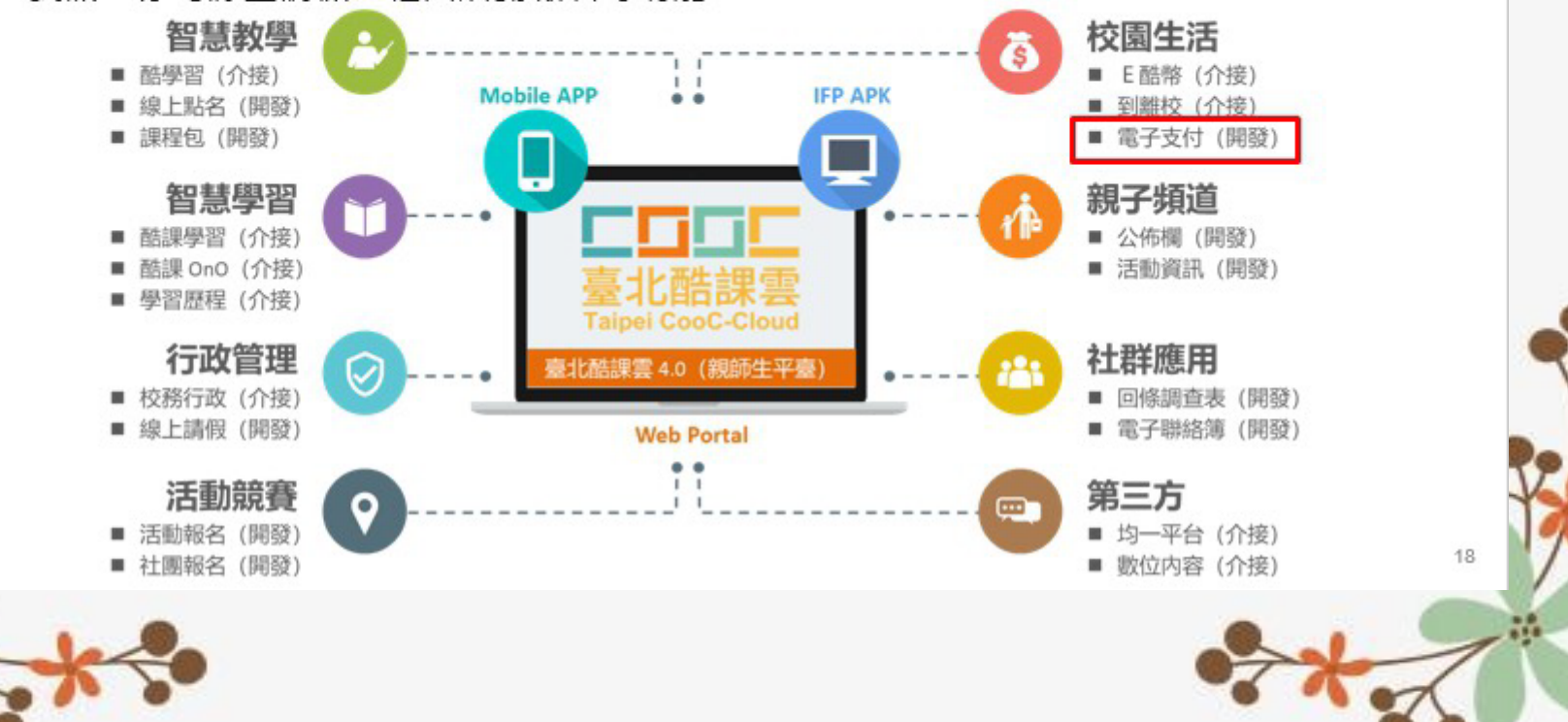

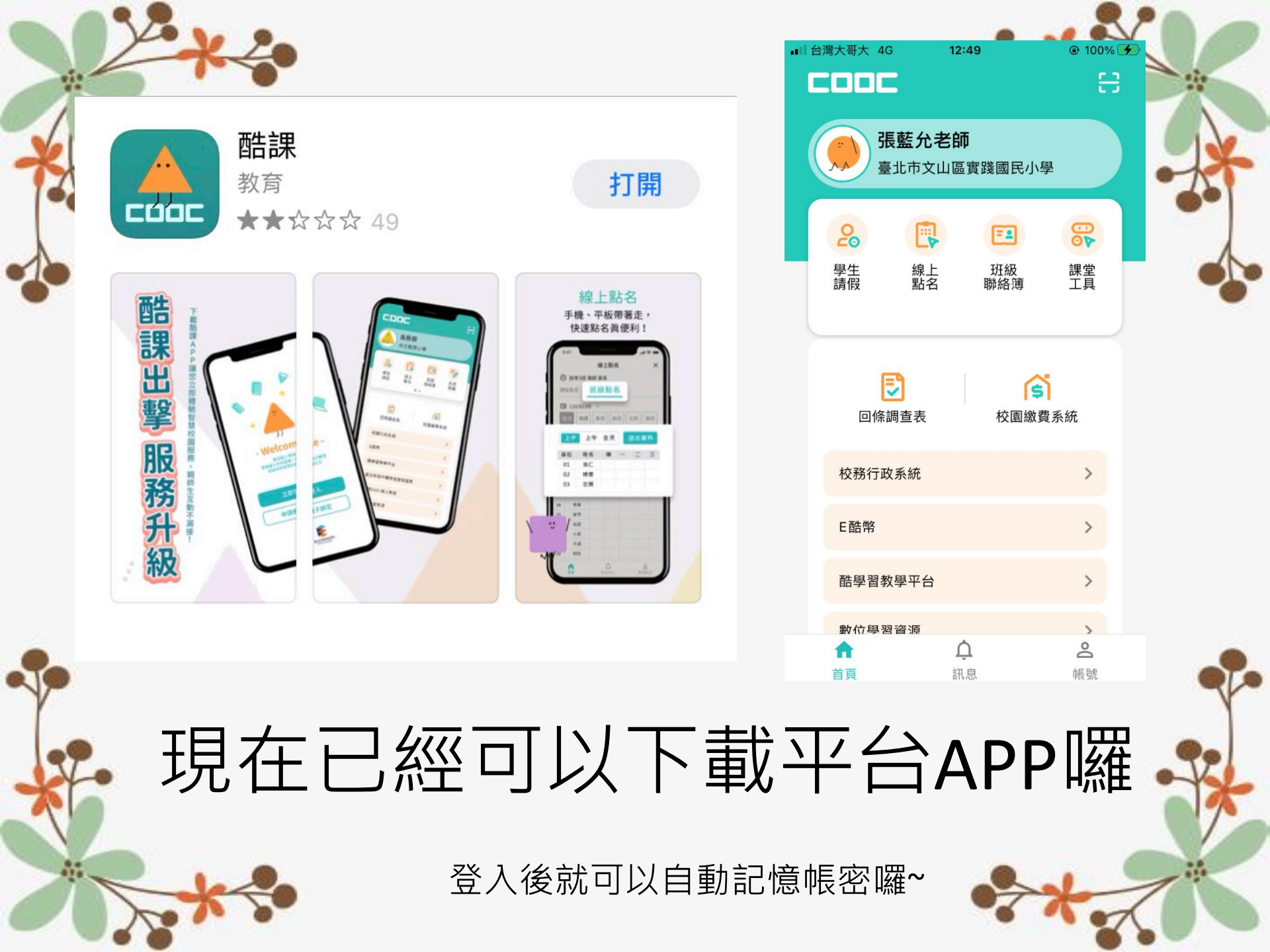

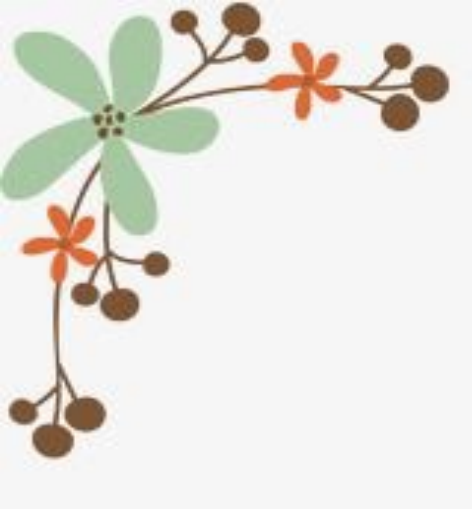

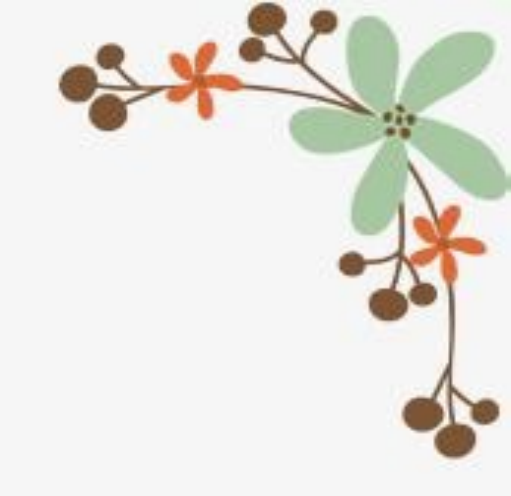

# 平臺功能尚未完善 為什麼現在要綁定呢!?

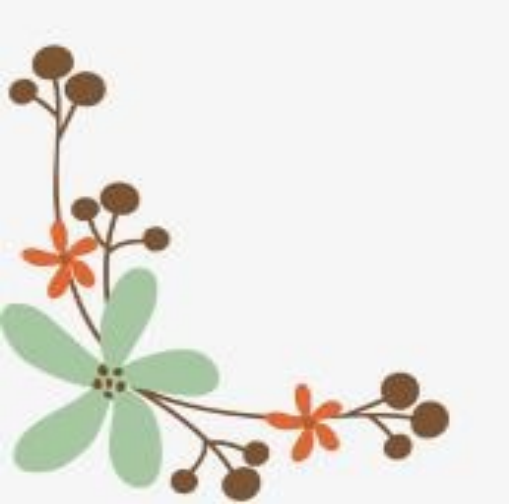

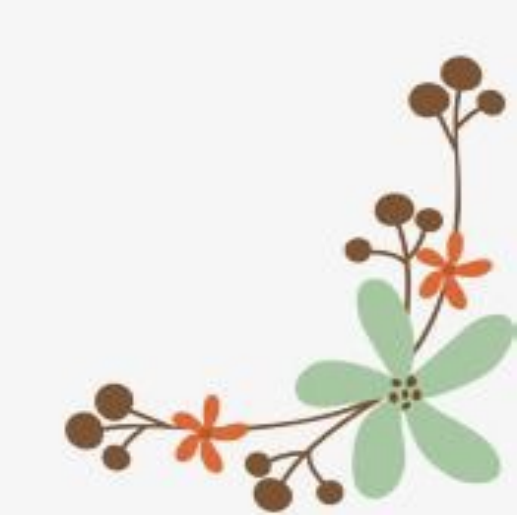

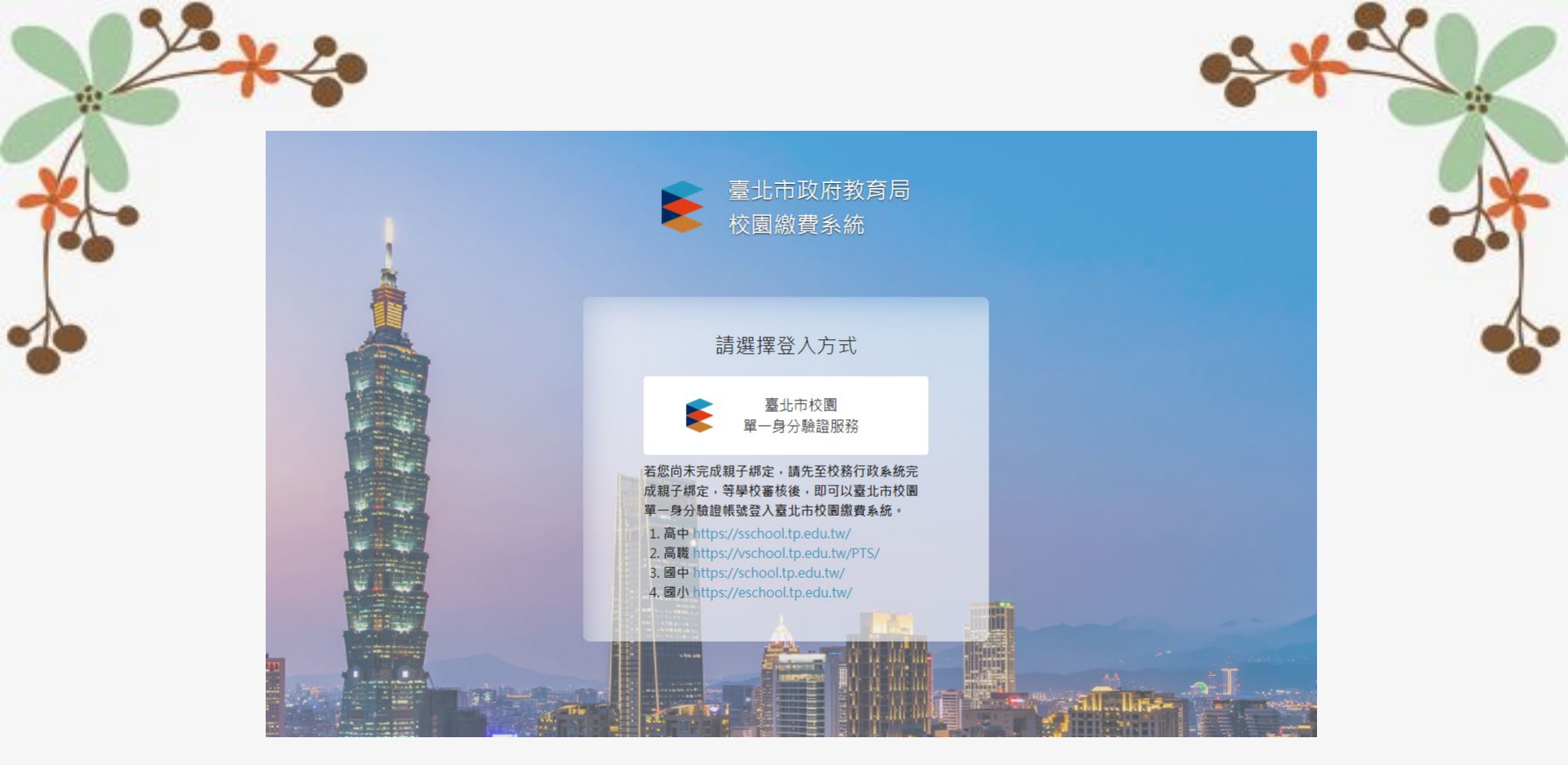

因為我們已經可以使用校園繳費系統囉 藉由親子綁定讓家長的單一身分帳號可以看到小 朋友的繳費單,進行多元方式的繳費 除此之外,也能在酷課app中查詢小孩的等第成 績、上下學刷卡也會通知呦~

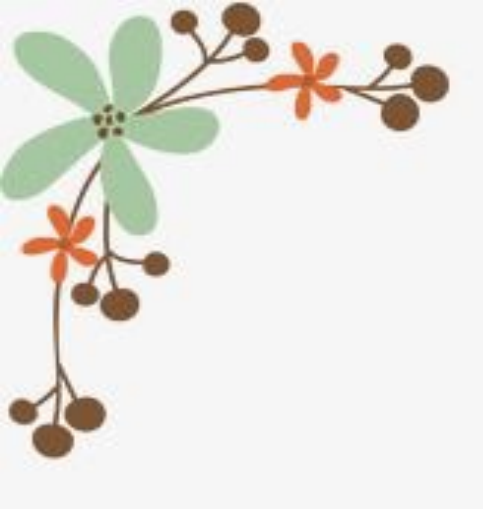

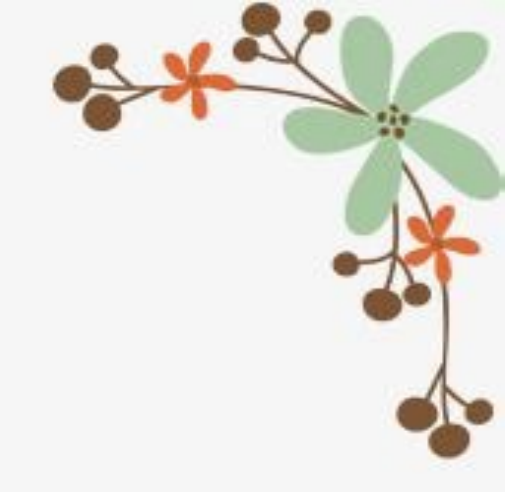

## 家長如何綁定?!

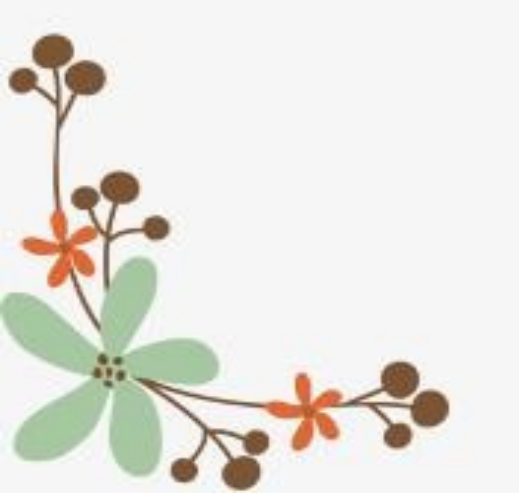

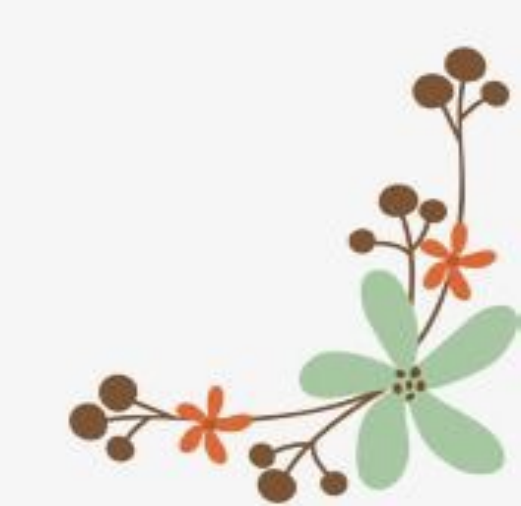

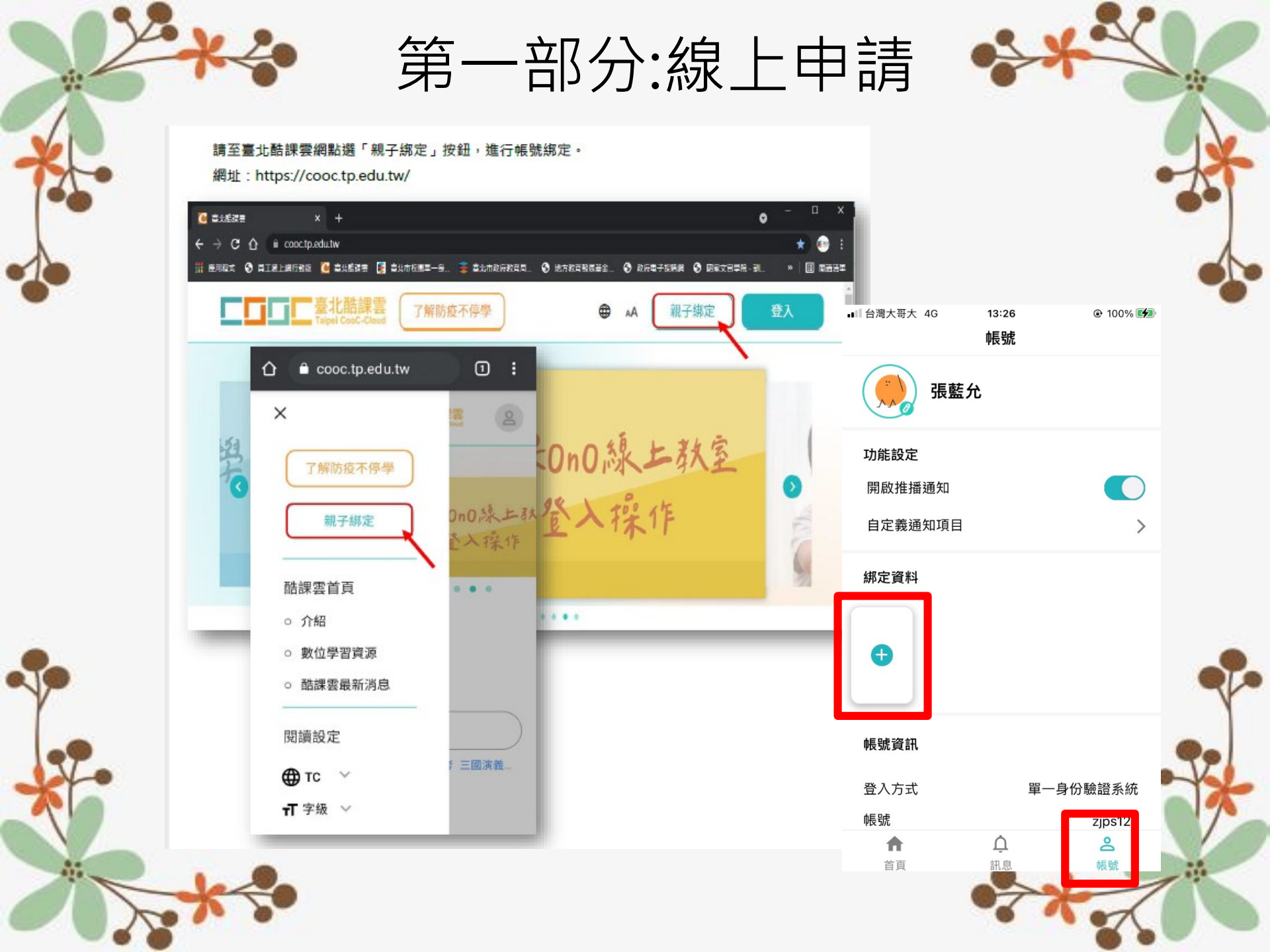

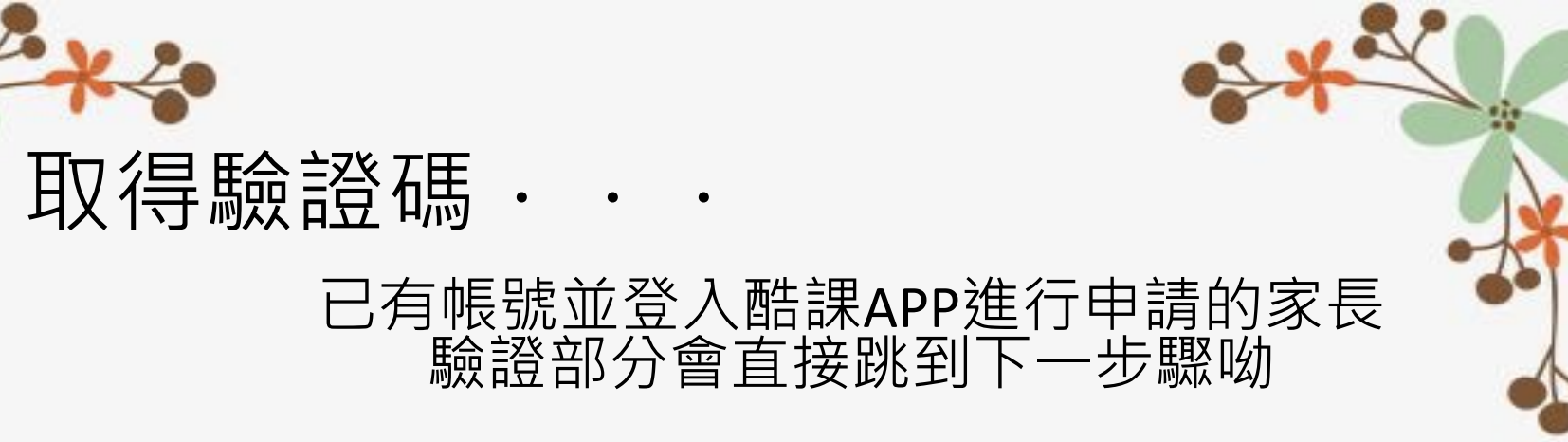

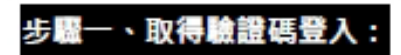

可選擇電子信箱或手機取得驗證碼,驗證碼時效為1小時,逾時需重新取得驗證碼。

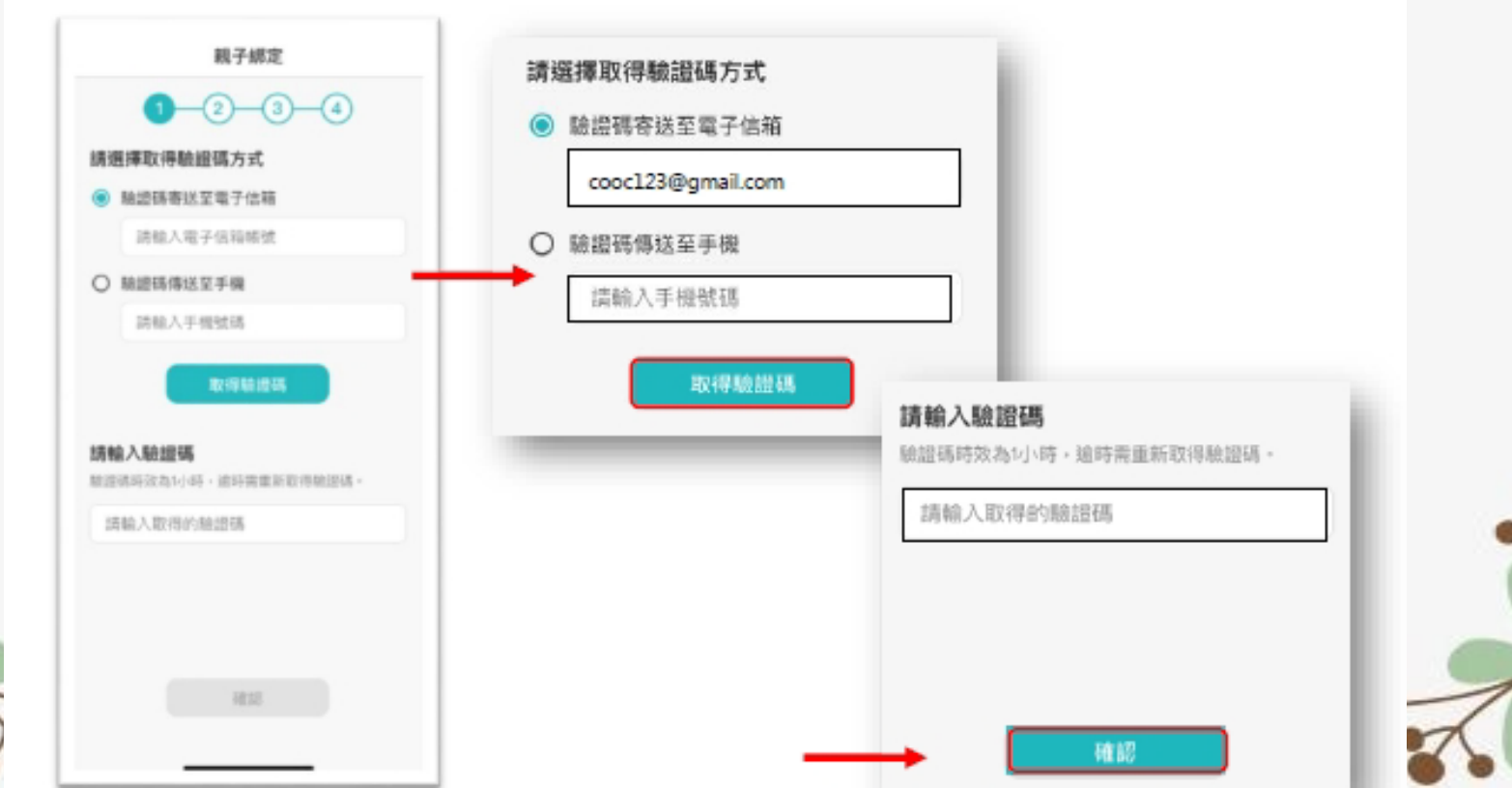

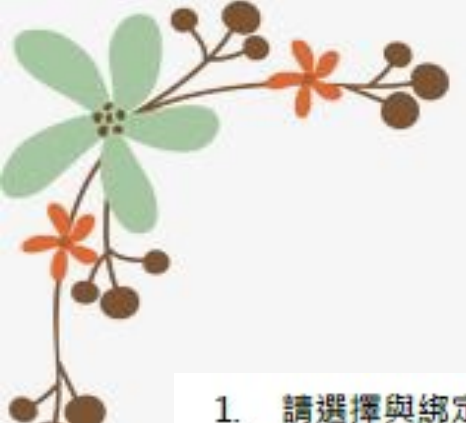

請選擇與綁定學生的關係,如為法定代理人,請點選法定代理人並選擇父親或母親;如為監護人,請點選監護人並選擇祖父、祖母、外祖父、外祖母、其他。

確認監護人關係·

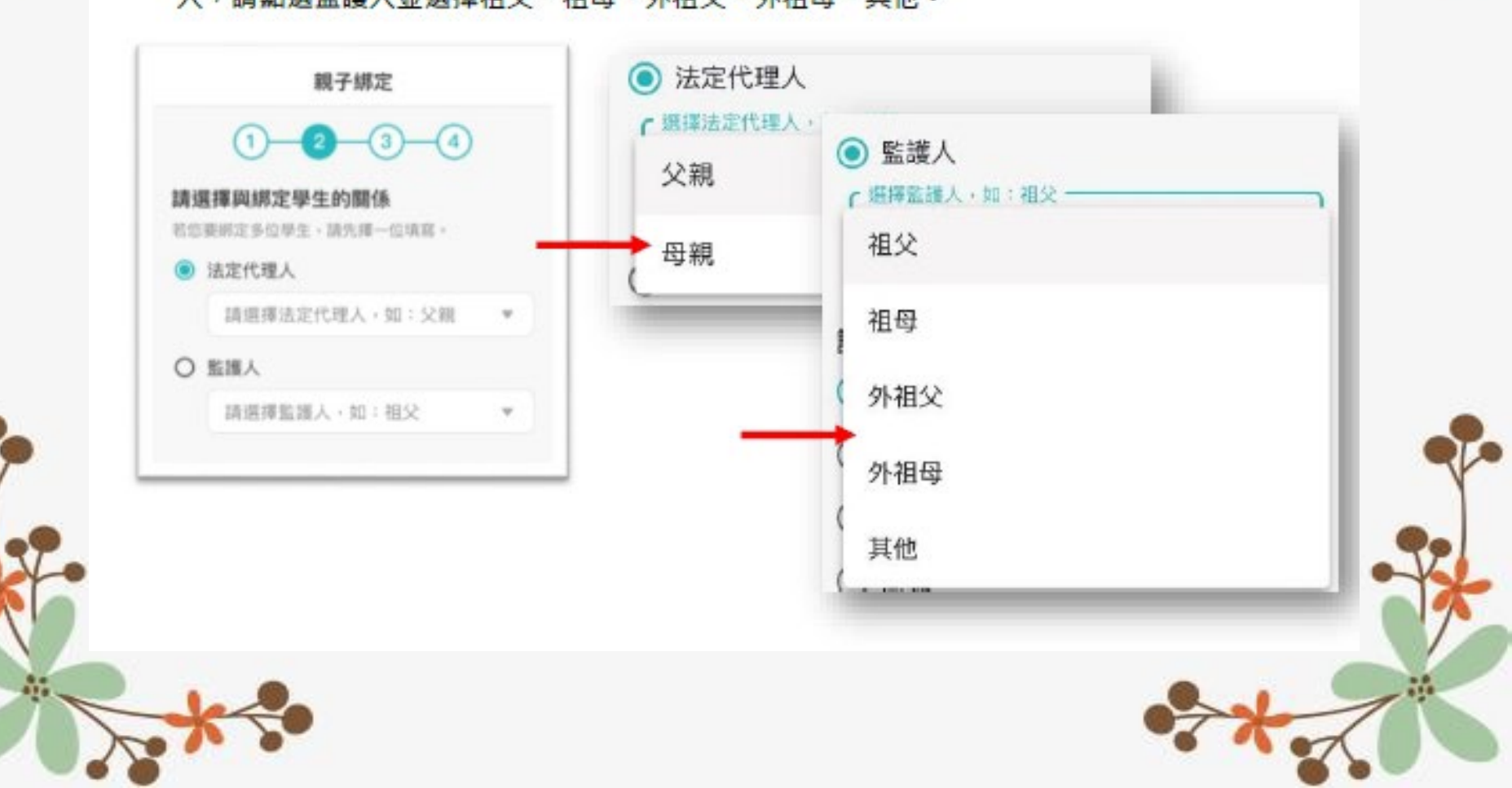

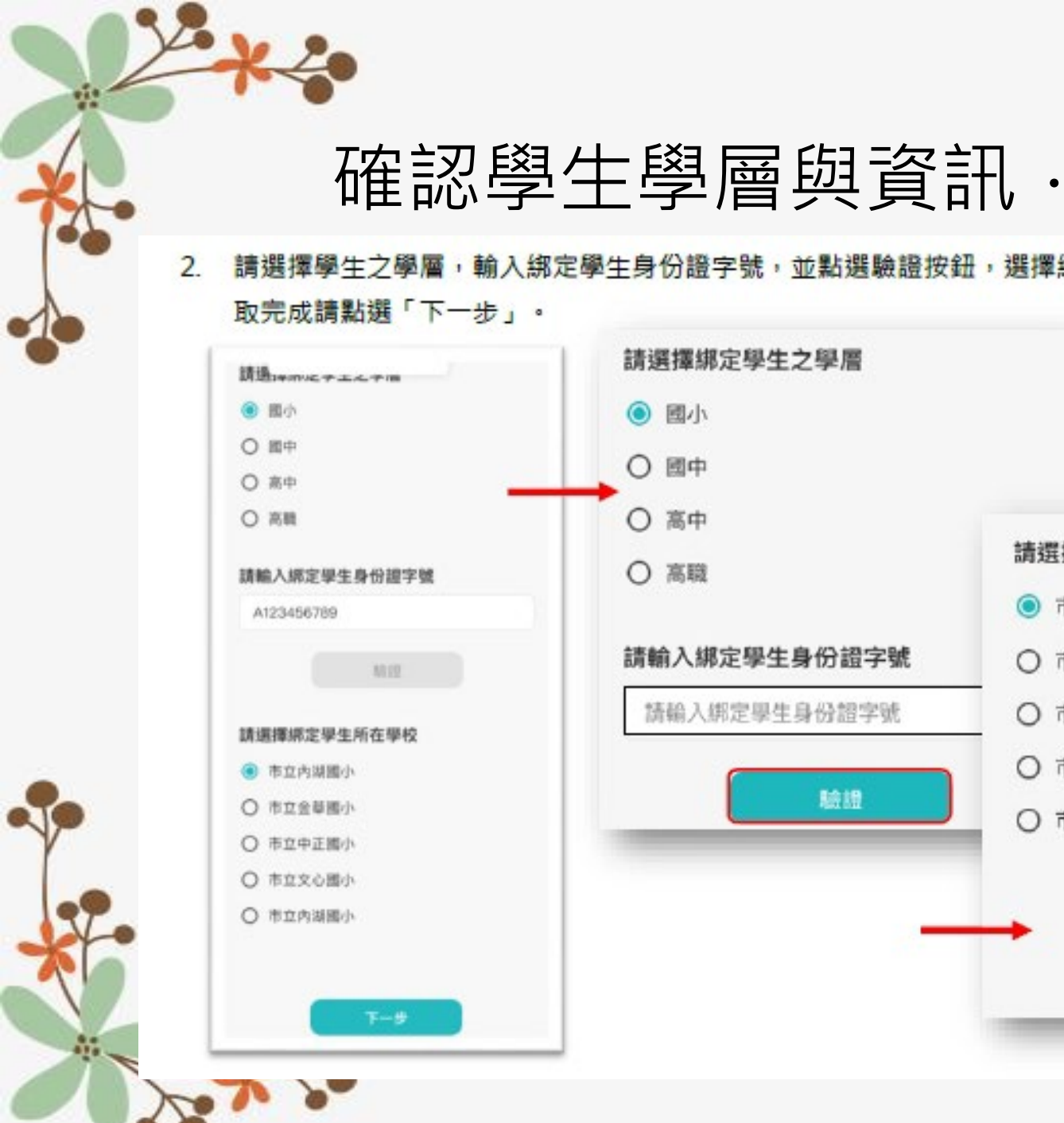

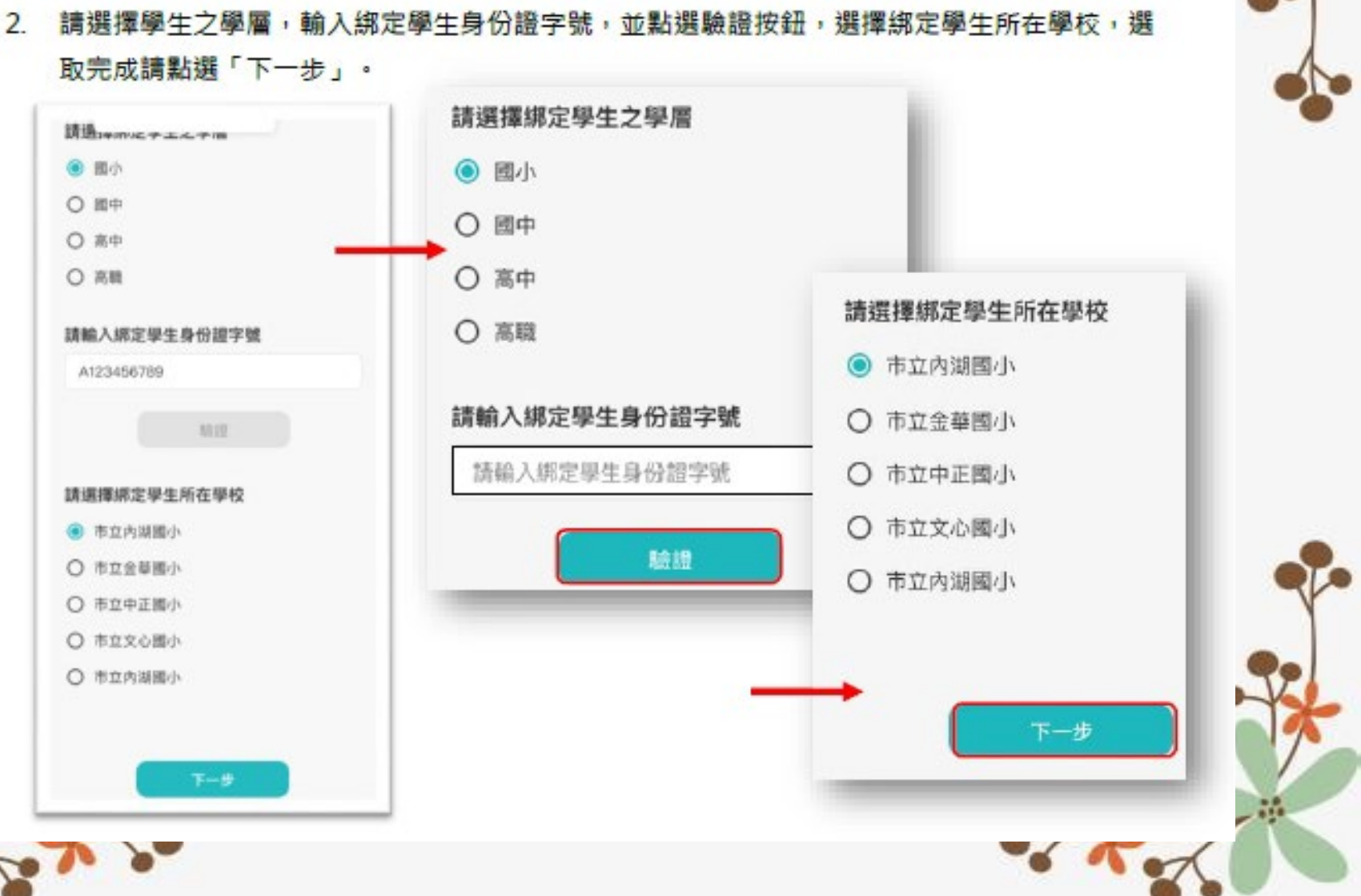

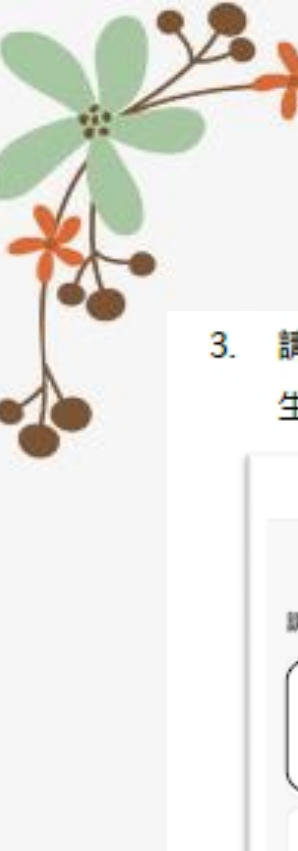

### 確認學生學層與資訊·

 請確認綁定學生資訊是否有誤,如正確請點選「下一步」。欲新增學生請點選「新增綁定學 生」,並重複上面步驟即可新增綁定學生。

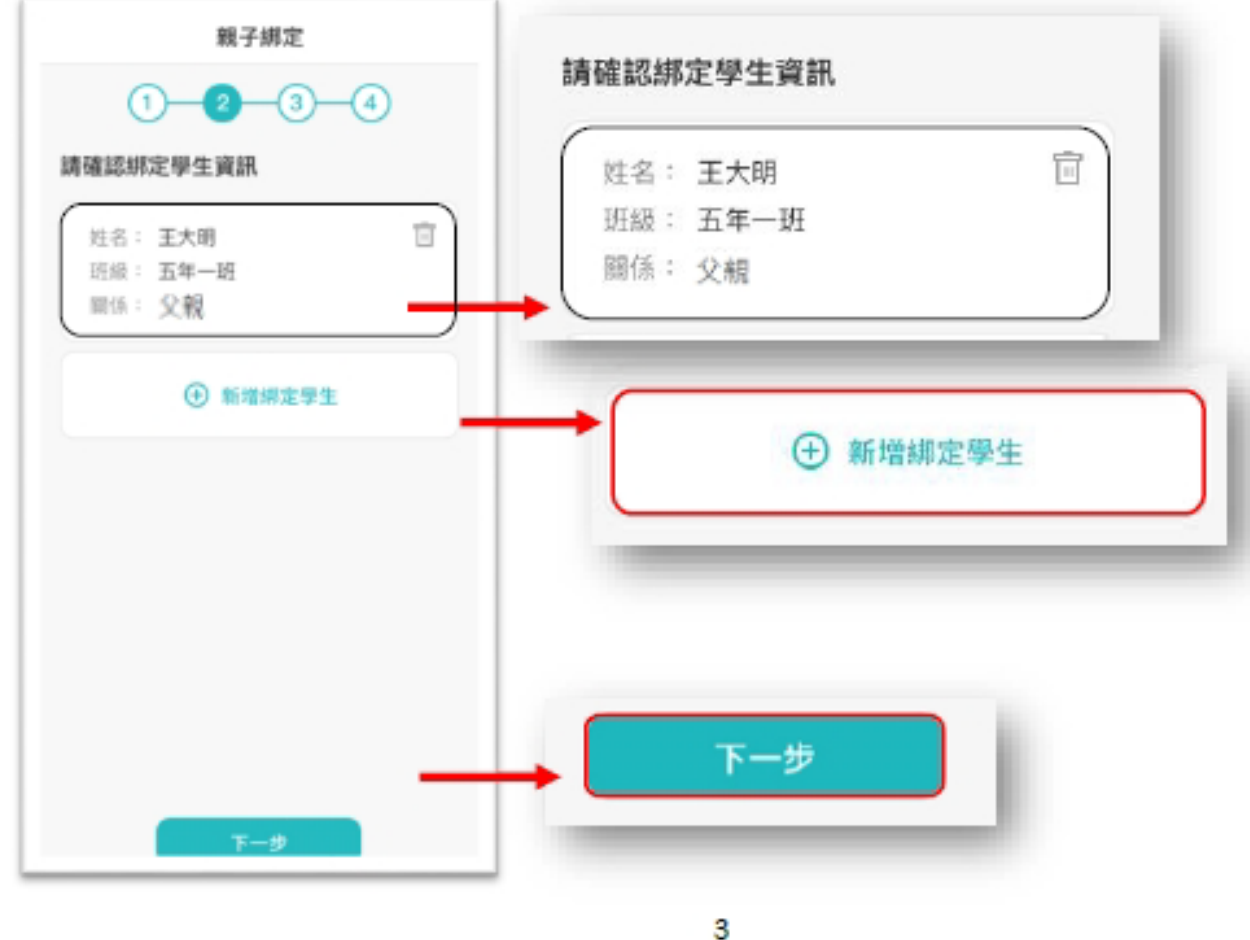

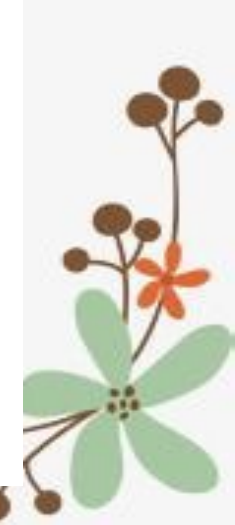

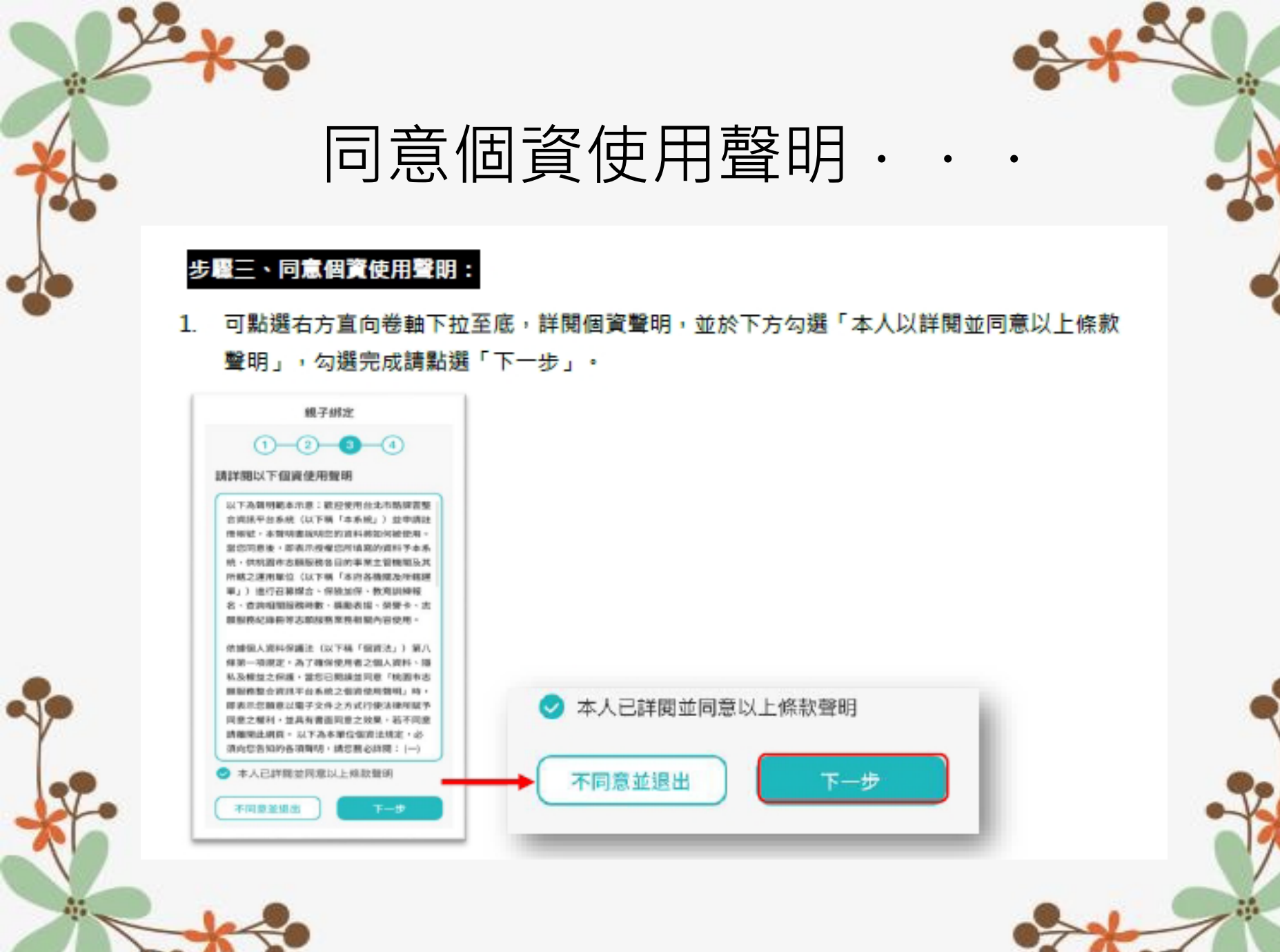

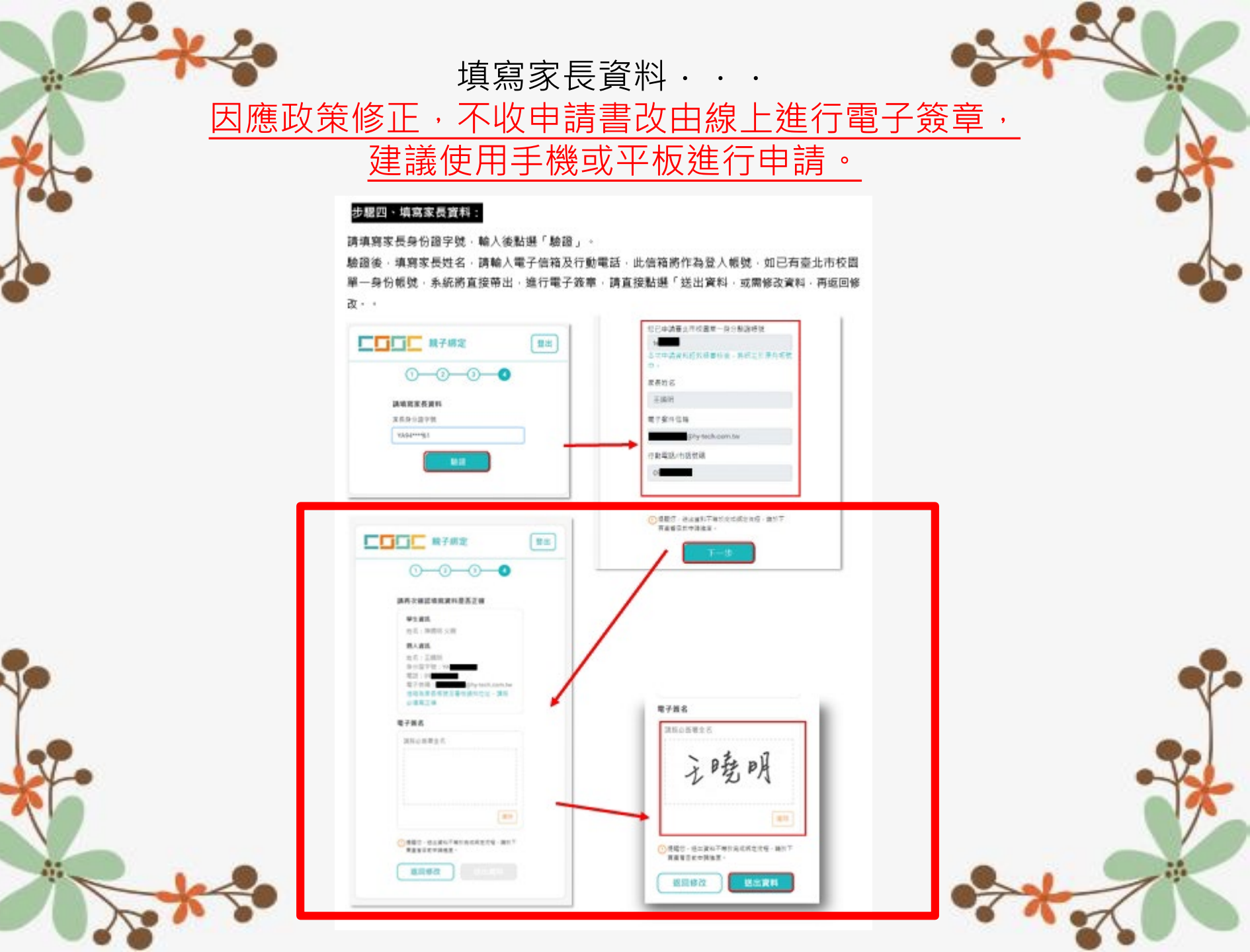

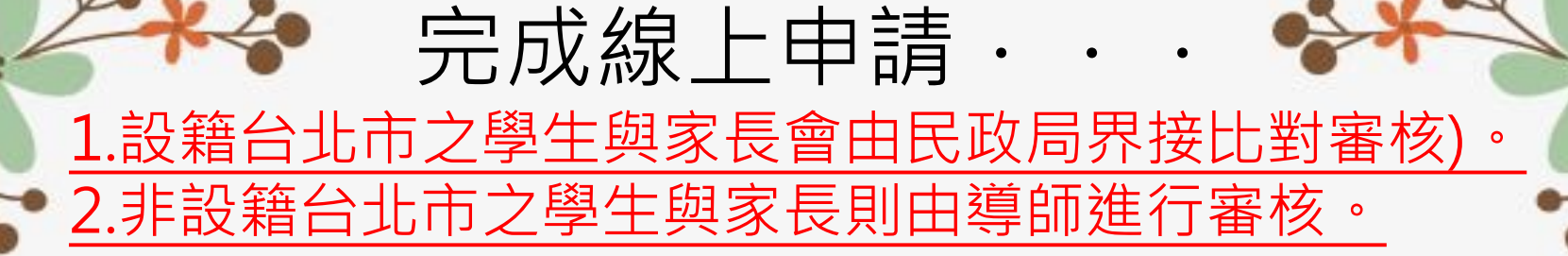

#### 完成申請:

線上送出申請資料後,可下載留存紙本申請書,待導師於系統審核完成,即成功親子绑定。 親子绑定成功後,報號為個人電子郵件,密碼預設為身份證後六碼。(第一次登入後系統將 強制講使用者更改密碼)

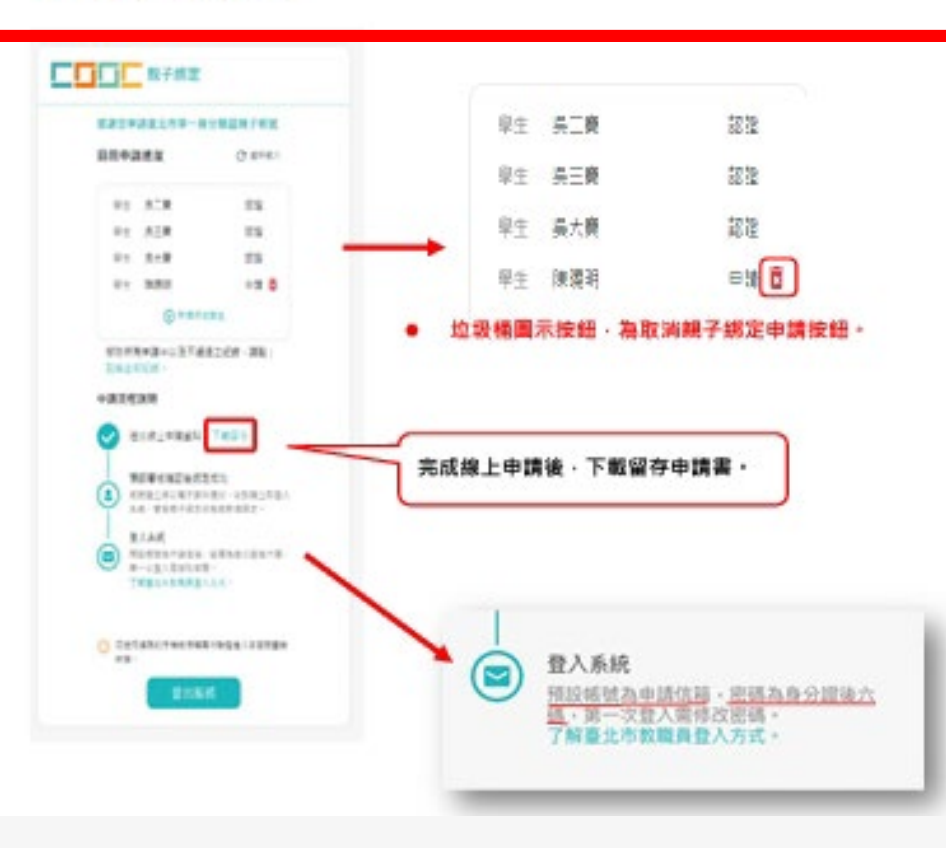

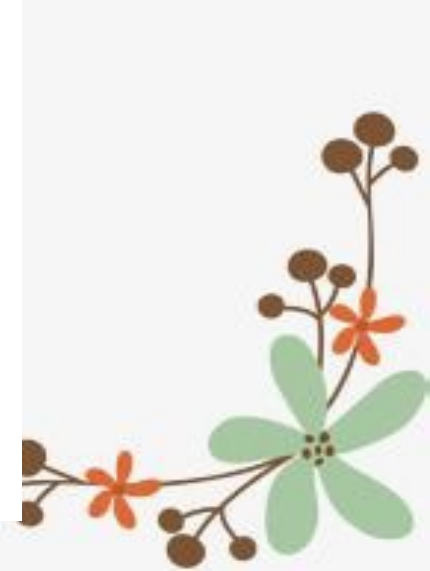

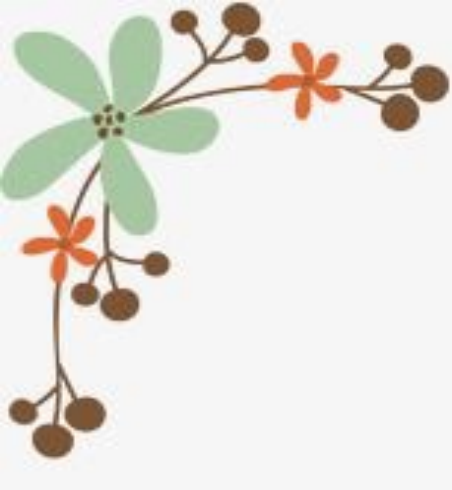

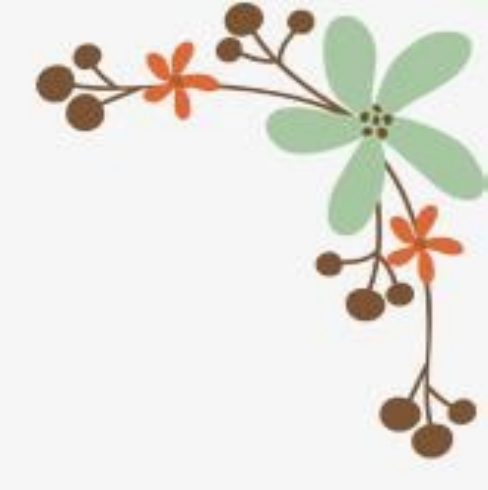

# 申請完畢後 由戶政進行介接審核 或由導師協助審核

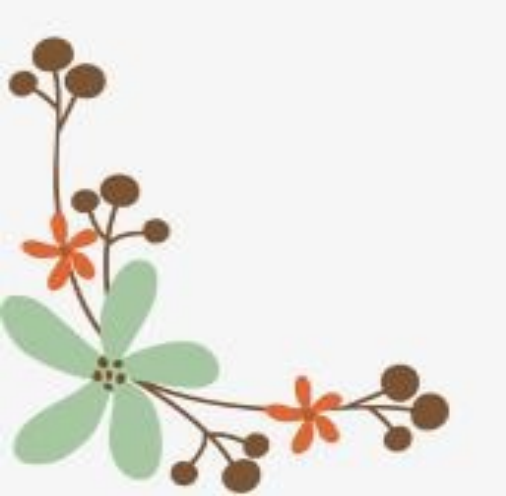

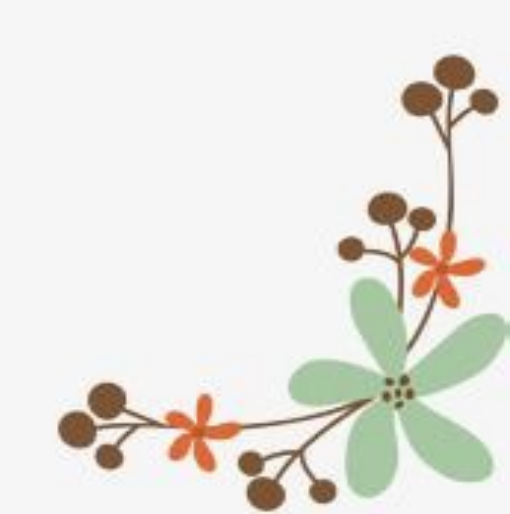

# 戶政審核通過或導師審核並按下「核可」後 家長就會收到系統發送的一封<u>e-mail</u>

\*\* 本郵件由系統自動發送,請勿直接回覆 \*\*

\*\* This is an automatically generated email, please do not reply. \*\*

王大明 您好,歡迎使用臺北市校園單一身分驗證服務

您於2020/08/14 15:03:46申請的的帳號已建立完成,登入資訊如下:

帳號: tpservice@oneplus.com.tw

\*\*\*

密碼:臺端身分證統一編號後6碼

臺北市單一身分驗誇入口

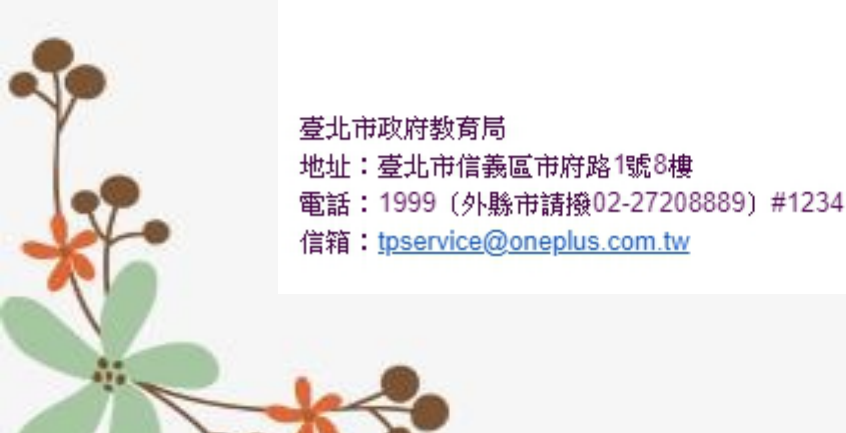

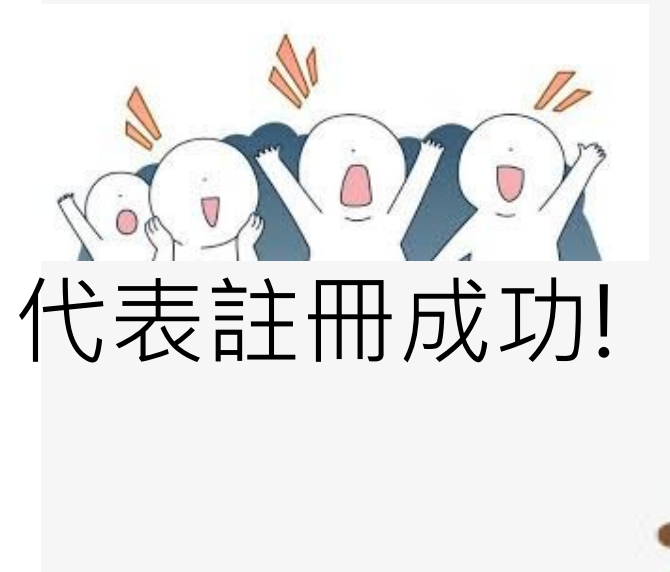

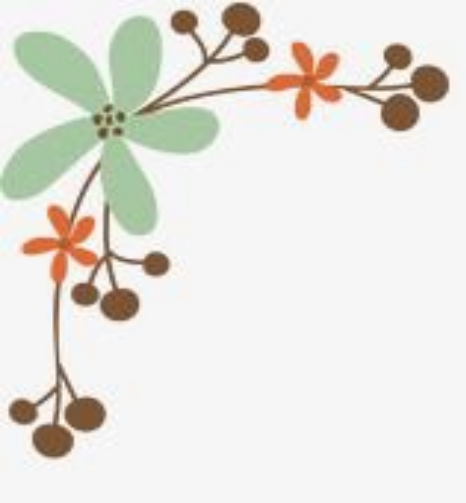

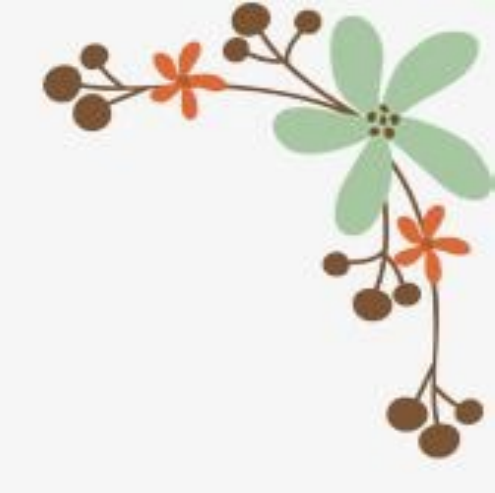

# 導師怎麼審核呢?

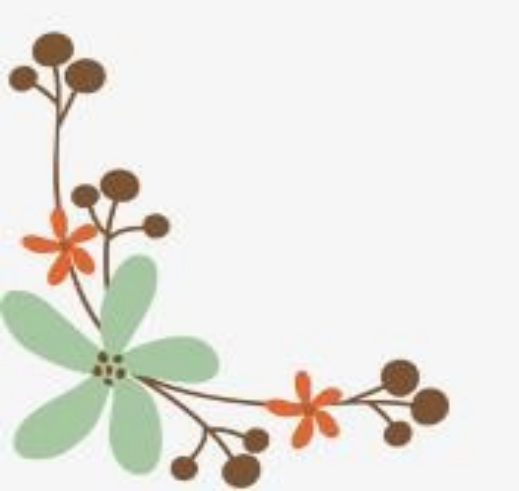

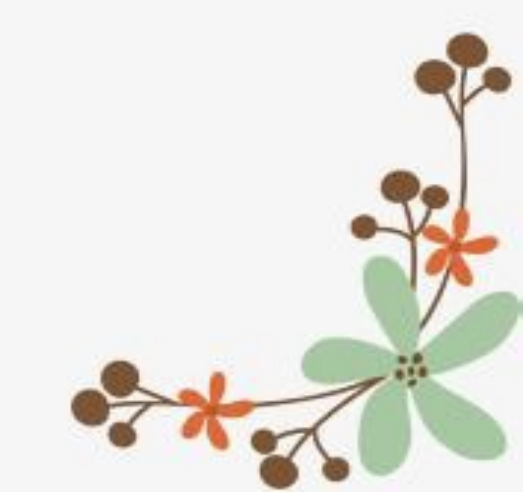

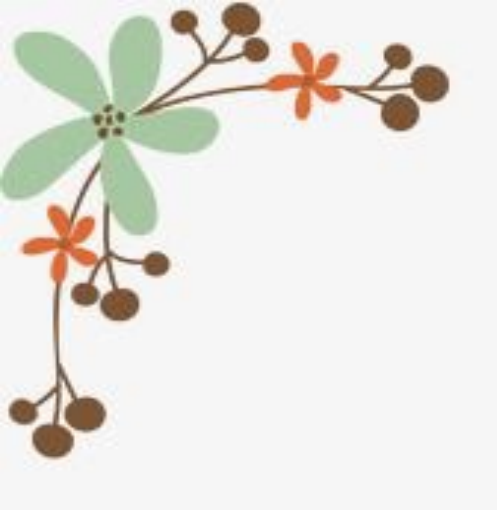

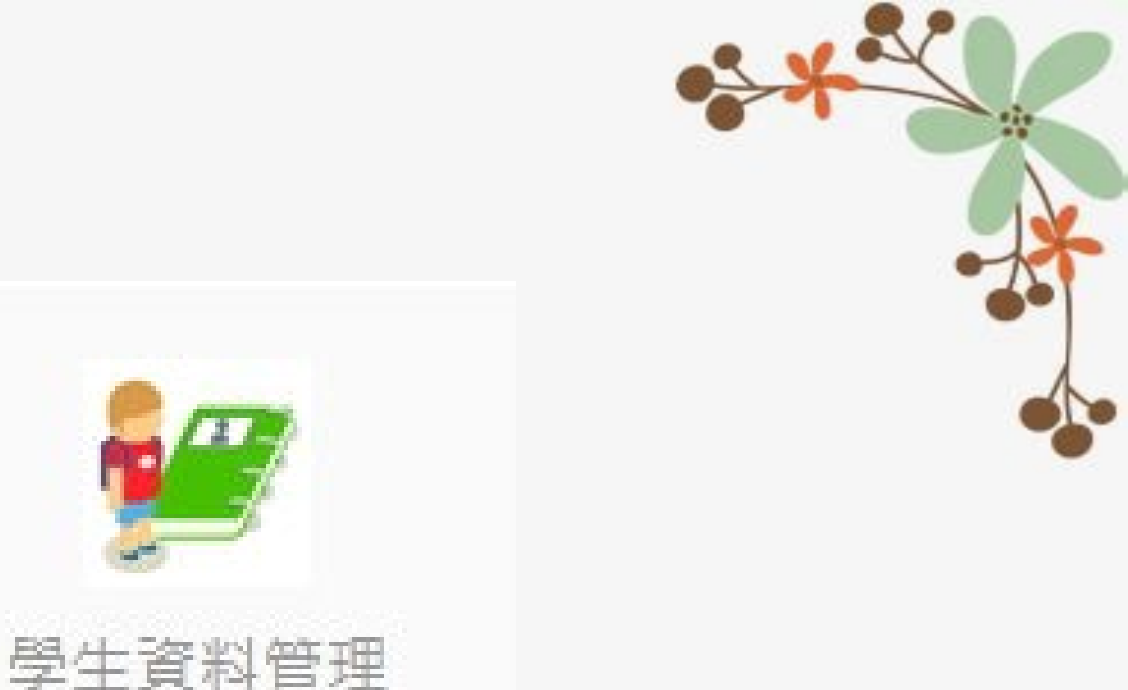

### 導師進入校務行政系統找到上面這個模組 「學生資料管理」

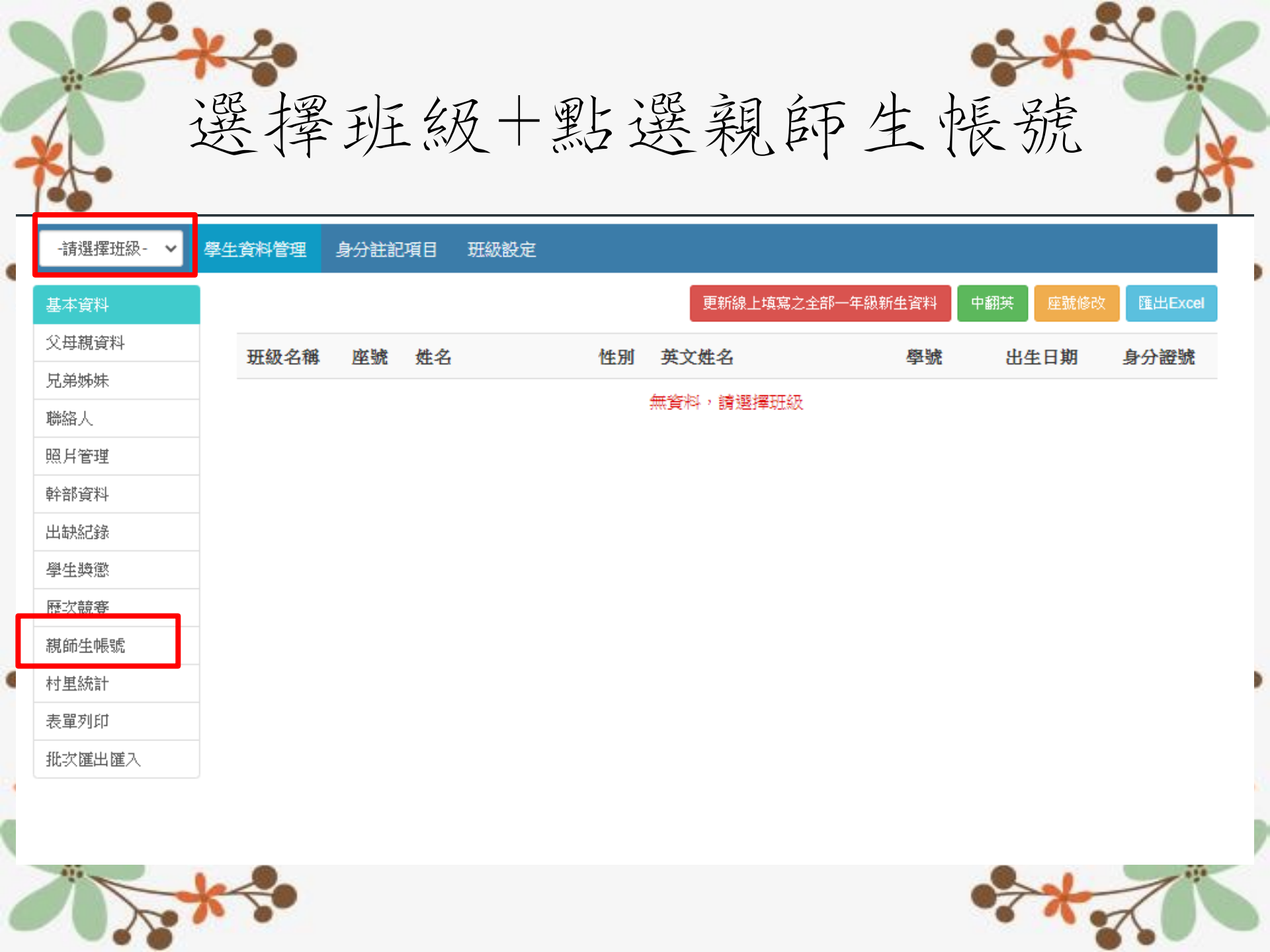

確認監護人為真,即可按下核可。 如非監護人,按下退回+輸入退回原因。 (請導師協助通知家長資料有誤, 請家長再次登入校務行政系統修正)

| - 計算法                                                                                                    | 座號-姓名     | 個資鍵影 | 親子帳號1/親子帳號2                   | 審核                           |
|----------------------------------------------------------------------------------------------------|-----------|------|-------------------------------|------------------------------|
| 父母親資料                                                                                                    | 27 ##0/#  |      |                               |                              |
| 兄弟姊妹                                                                                                    | *1-64004D |      |                               |                              |
| 聯络人                                                                                                    | 28-唐〇樂    |      |                               |                              |
| 明片管理                                                                                                    | 29-180湯   |      |                               |                              |
| 幹部資料                                                                                                    | 30-祐小妞    |      |                               |                              |
| 出铁纪绿                                                                                                    | 36-副北小花   | 資訊正確 | 陳大告(父女) A123456789 0912123456 | alle@schoolsoft.com.tw 2 188 |
| 學主論感                                                                                                    |           |      |                               | 輸入退回事由                       |
| and the state of the state of the state of the state of the state of the state of the state of the state of the | _         |      |                               |                              |

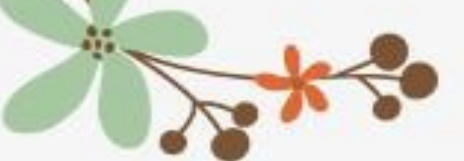

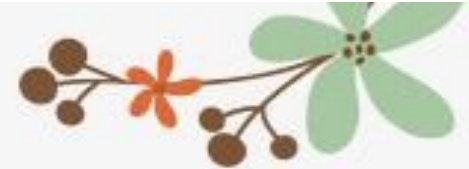

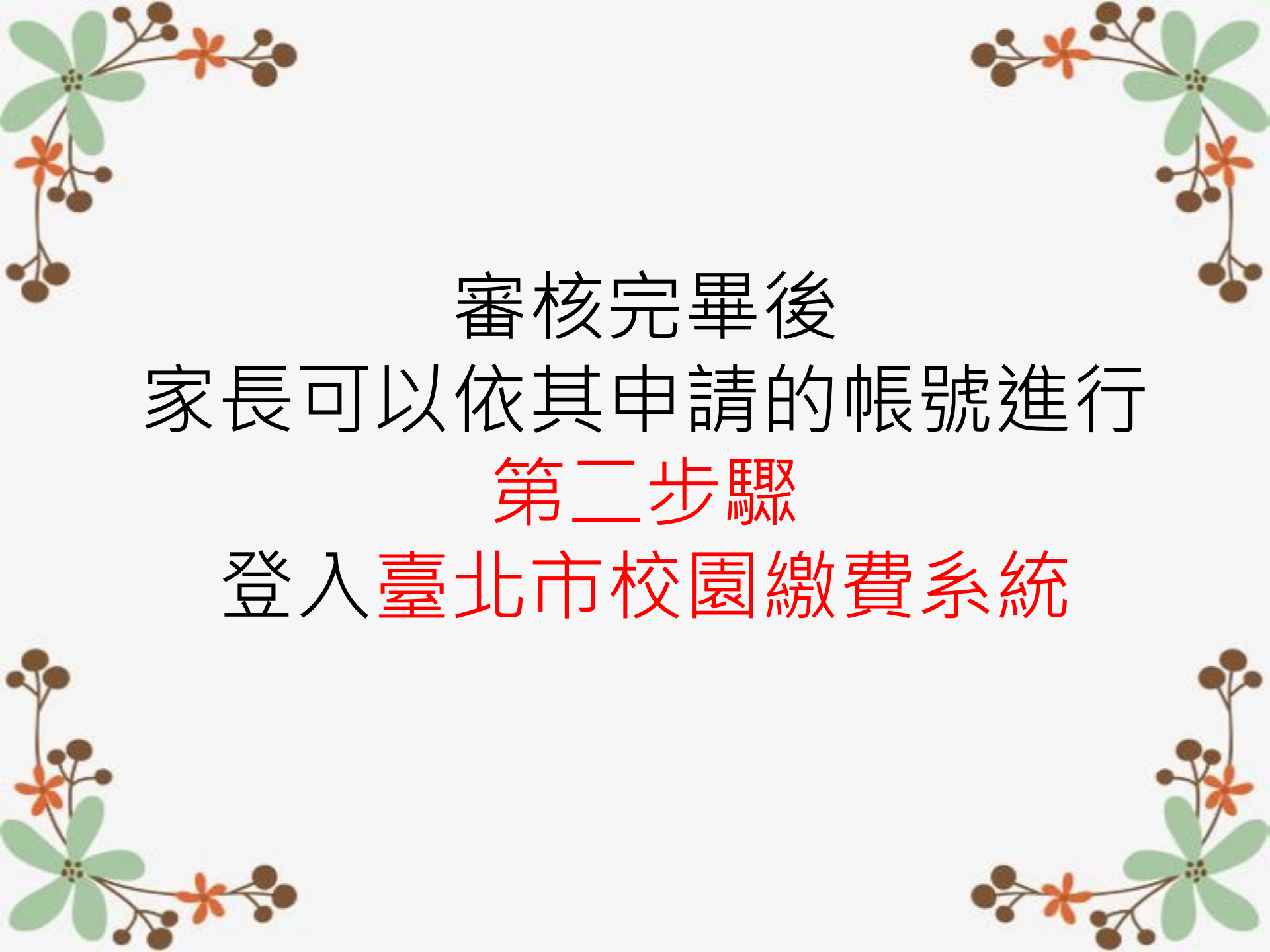

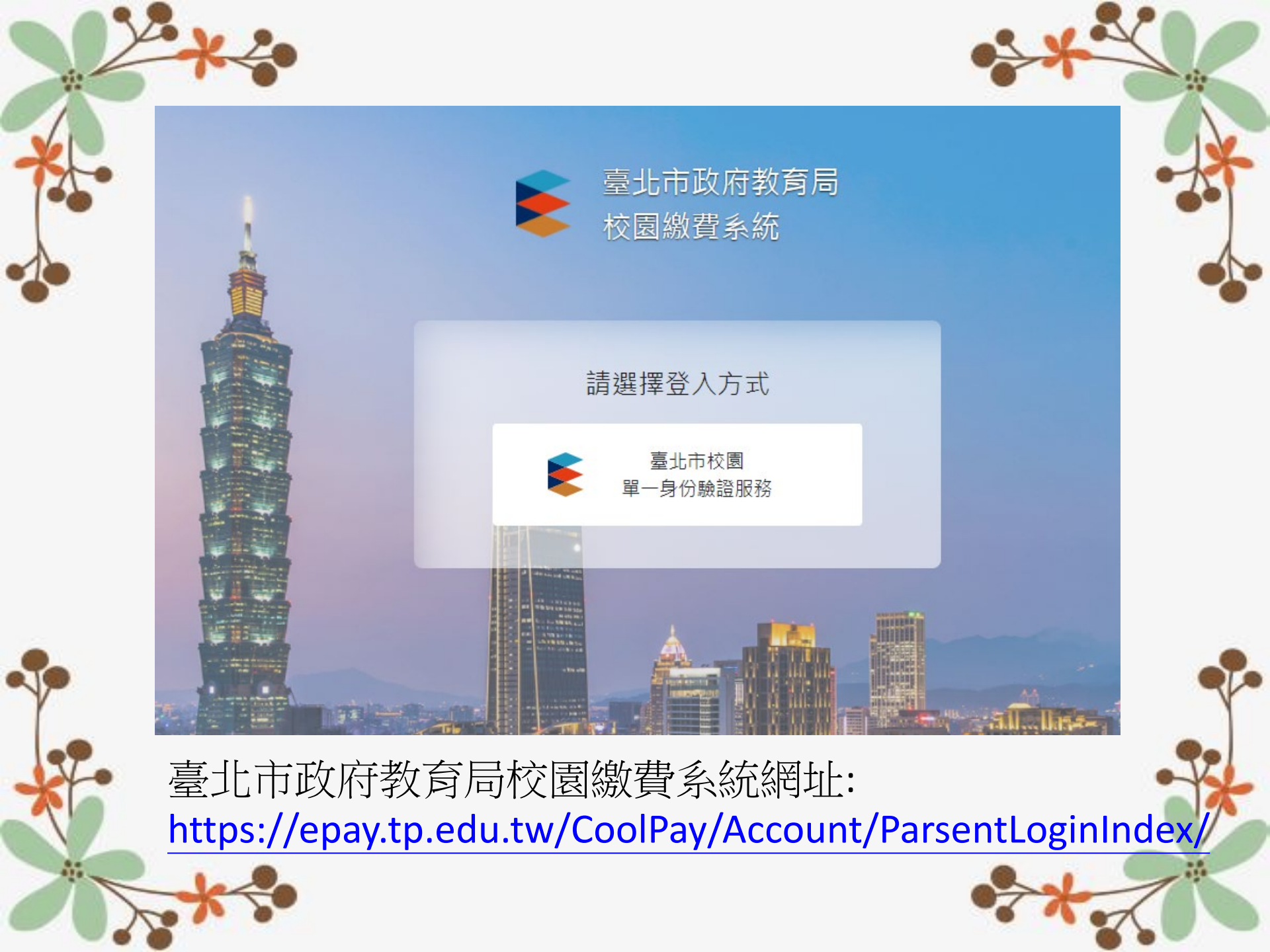

| 在樓<br>House | 請輸入您的使用者名 | 稱與密碼:       | V   |
|-------------|-----------|-------------|-----|
| 后宫          | 自訂帳號、電子動  | 3件或手機號碼     |     |
| hou Temp    | 经营在哪——    |             |     |
| L-Y         | □記住我      | 忘記帳號、密碼 2   |     |
| Cr 1        | I         | <b>3</b> 入. | 1e  |
| 12          |           | •:          | 1 電 |

驗證服務

臺北市後國單

帳號:家長至酷課雲親子綁定填寫之電子郵件。 密碼:家長至酷課雲親子綁定填寫之<u>身份證統一編號末六碼</u> 第一次登入會強迫修改密碼。(請家長改完記得記下來)

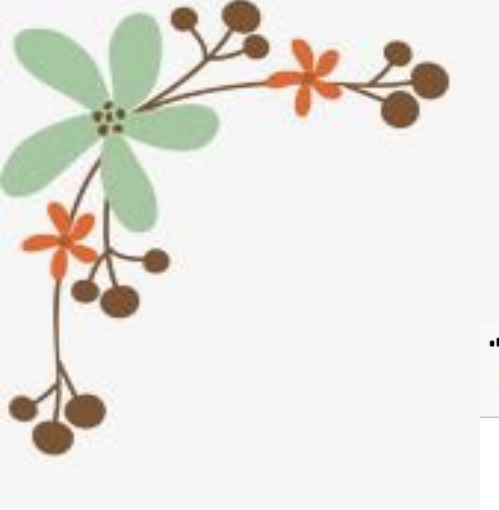

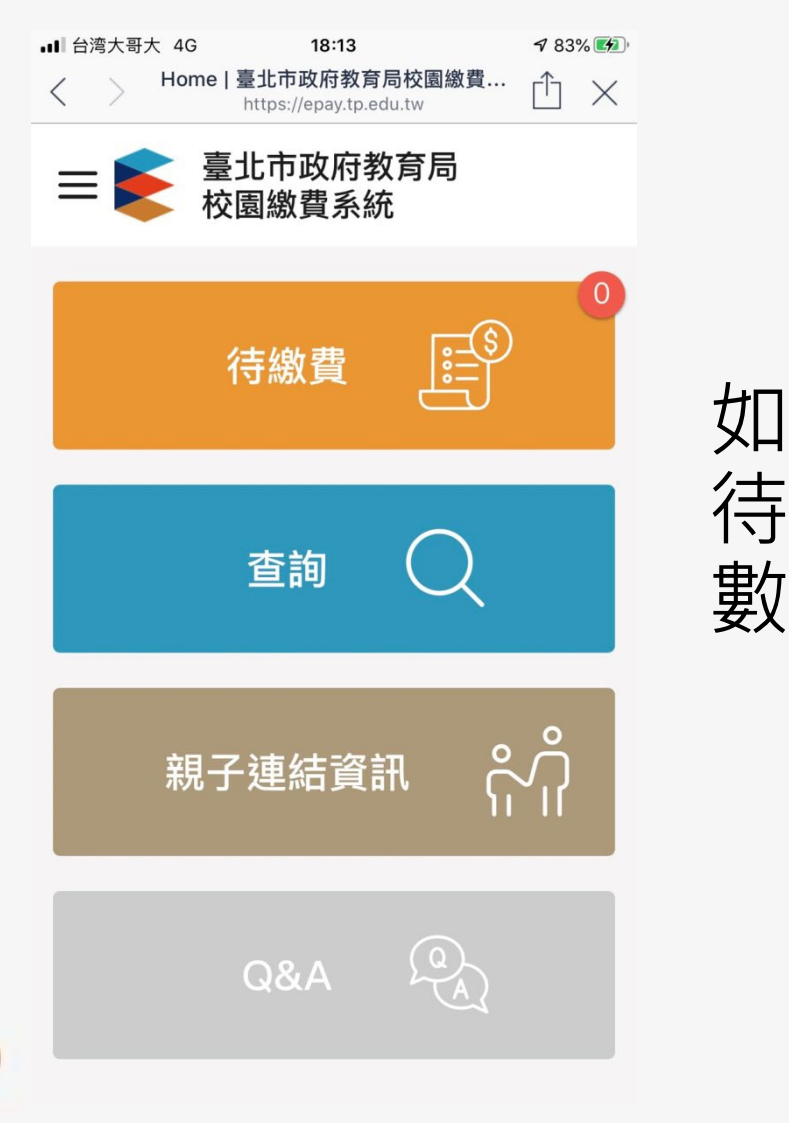

登入後的樣子...

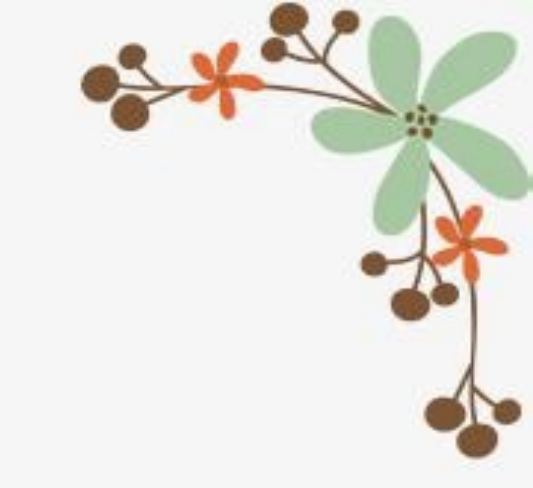

如有需繳費帳單, 待繳費右上角紅色 數字會顯示數字!

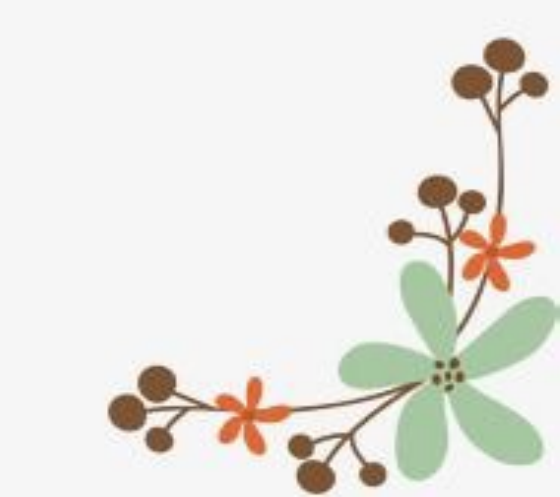

# 點開後...家長就可以開心的去 便利商店刷條碼繳款了!

# 除了便利商店之外… 也可以…

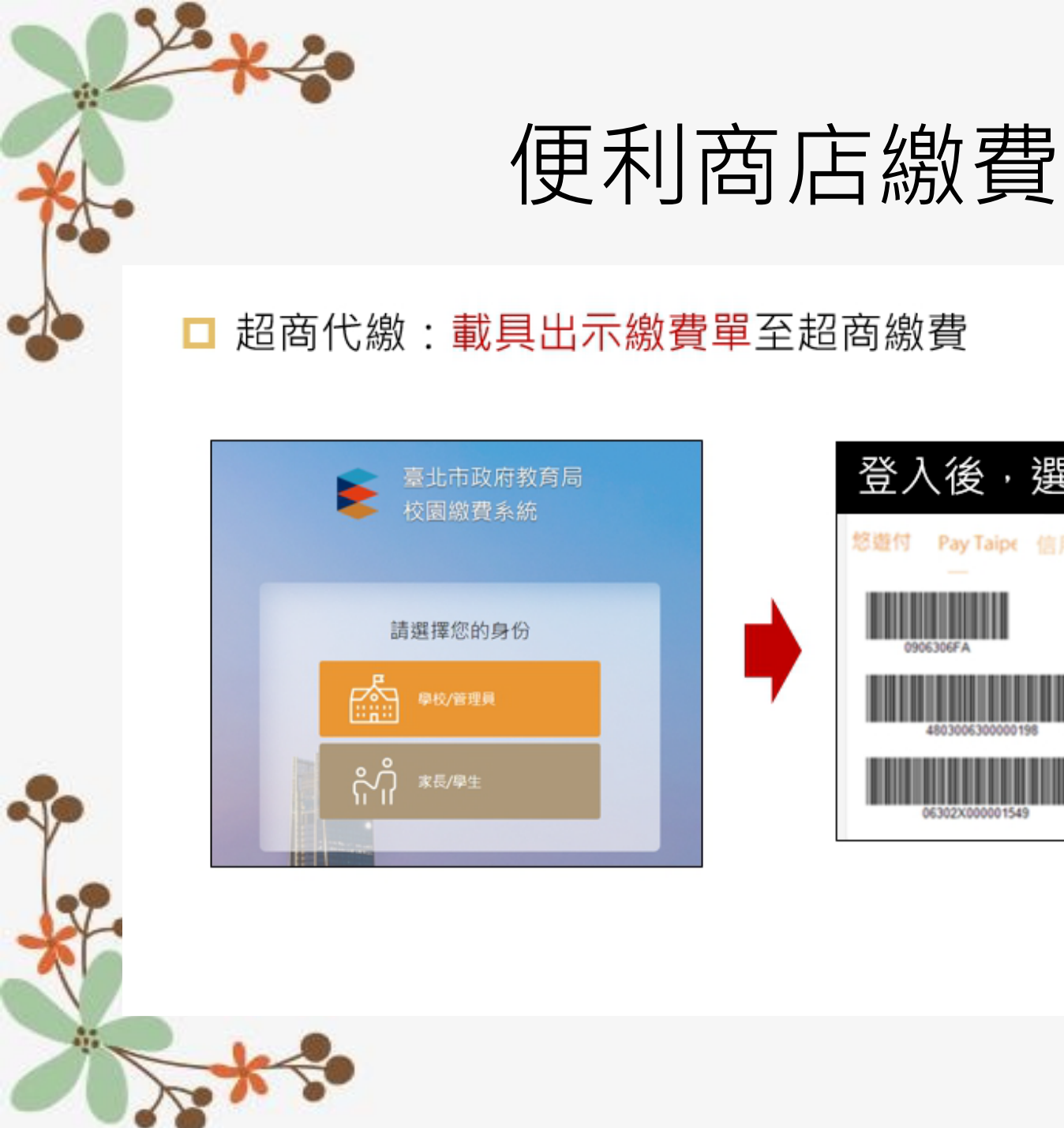

# 登入後,選擇付款方式 Pay Taipe 信用卡 ATM 302X000001549

# PayTaipei付款

### □ PayTaipei付款:

- 方法一、打開PayTaipei>選擇學雜費>點選掃描條碼或輸入繳款帳 號(16碼)付款。
- 方法二、點擊PayTaipei付款圖示 > 選擇支付業者付款。

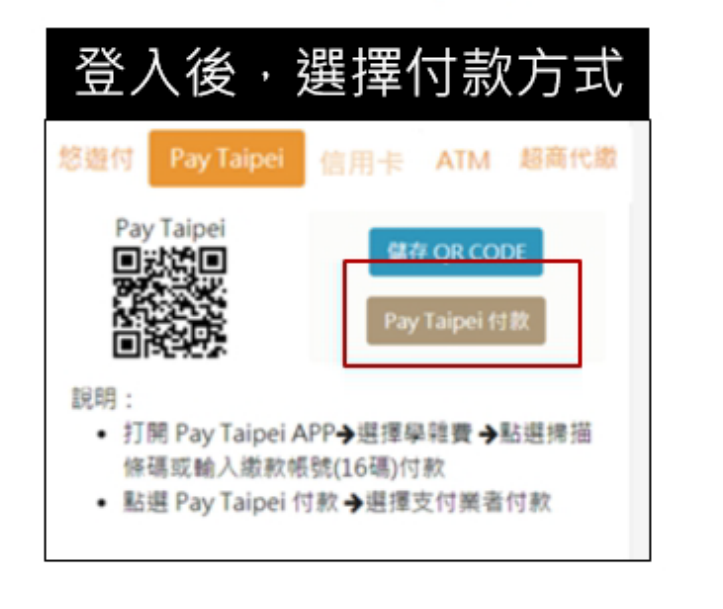

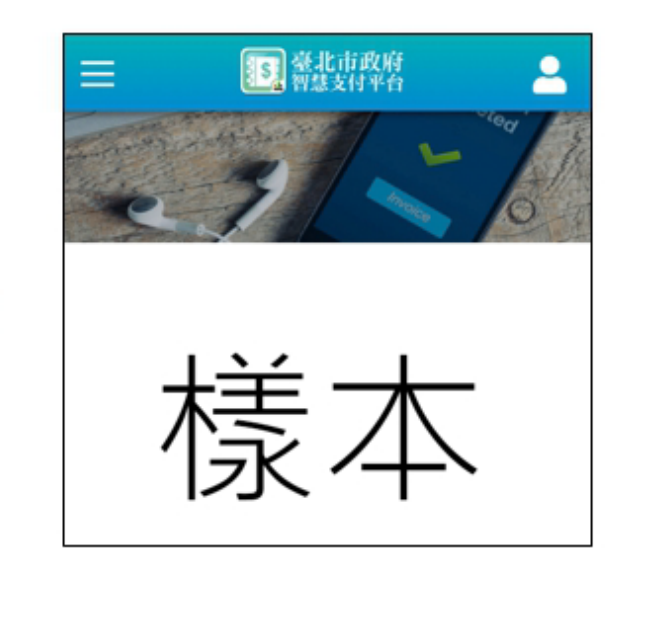

## 信用卡付款

□ 信用卡付款:

方法一、打開可掃描QrCode APP > 掃描QrCode > 選擇信用卡繳學 費。

方法二、點擊<mark>信用卡付款</mark>圖示>選擇信用卡繳學費。

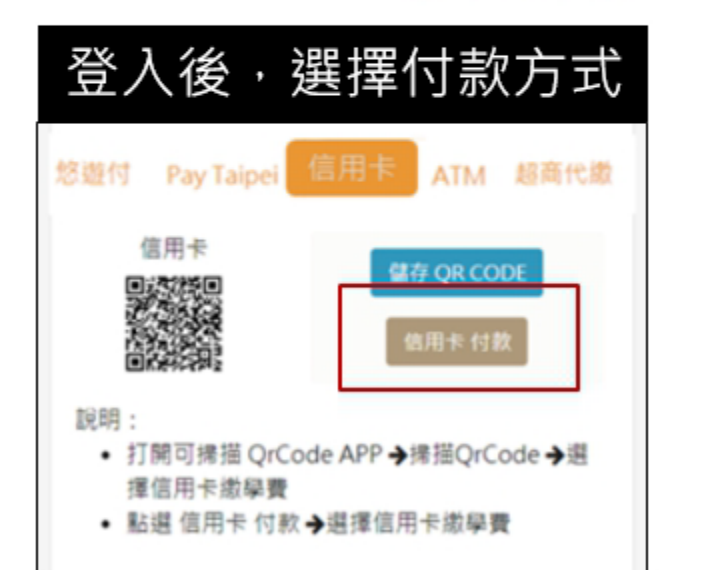

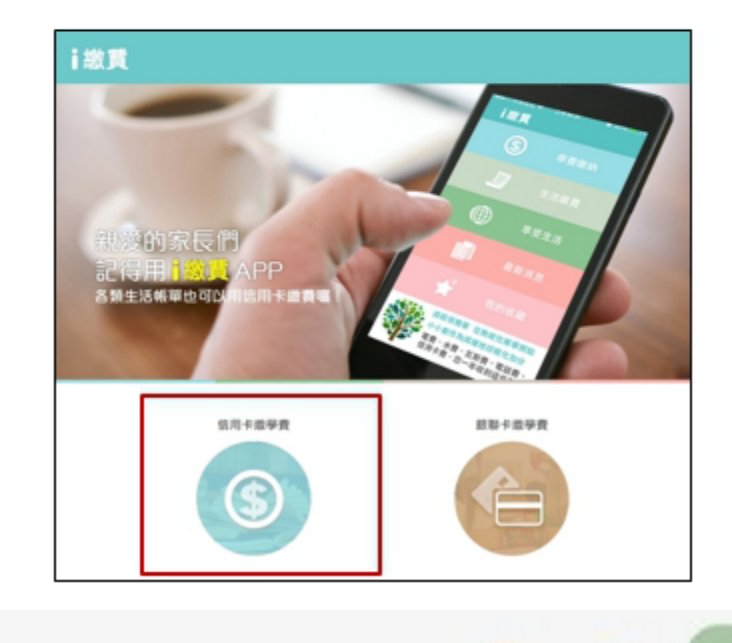

## ATM付款

□ ATM付款:

方法一、打開銀行行動網銀掃描QrCode進行繳費。

方法二、直接至實體ATM進行繳費。

| 悠遊付 Pay Taipe 信用卡 ATM 超商代獻                                                      |  |
|---------------------------------------------------------------------------------|--|
| 使用 ATM 轉入之銀行及頓號如下:                                                              |  |
| 轉入銀行:012 台北富邦銀行<br>銷帳編號:4803006300000198                                        |  |
| 行動銀行                                                                            |  |
| • 打開銀行行動銀行APP掃描左側QRcode或另                                                       |  |
| 存QRcode來線上轉帳激款。                                                                 |  |
| <ul> <li>         目前可用版行APP: 台北高邦、臺銀、土銀、<br/>会席,一個, 照本,影像,上海穿得      </li> </ul> |  |
| 百庫、一飯、舉闻、影飯、上海同飯<br>(Android)、米羅、丁湯、富介健、二倍充得。                                   |  |
| (Android)、元宣、土道、量企取、二语间取、<br>新米、内预影动、铸组、公新、日本、内信、                               |  |
| 新元、平肇多政、逻辑、百新、口登、中信、<br>原位、宣传组合、工业等。                                            |  |
| 南语、南级取行、玉田等。<br>• 韩级费用创造费归籍传久定想行组实始强。                                           |  |
| • 种位真们完成真的原因首称取行现在原理。                                                           |  |

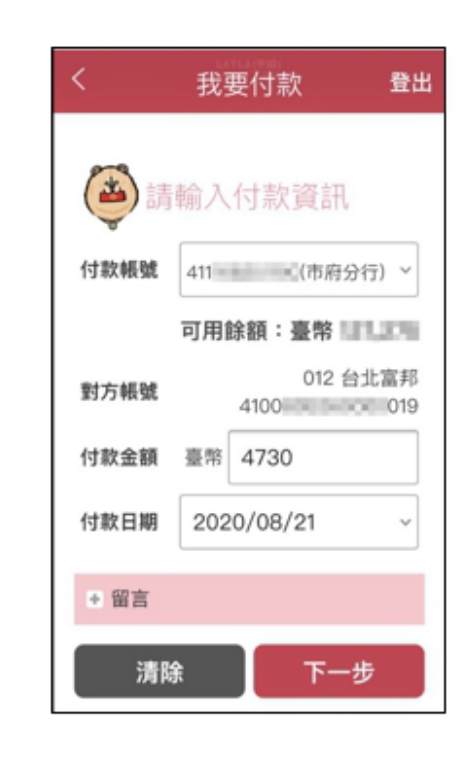

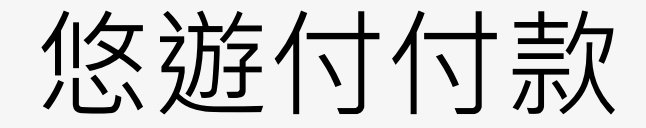

□ 悠遊付付款:

方法一、若已完成親子綁定,收到繳費推撥後,檢視繳費單即可付款。

方法二、點擊<u>悠遊QRCode圖</u>示>開啟悠遊付APP>生活繳費>台北市 學雜費>輸入繳款帳號(16碼)。

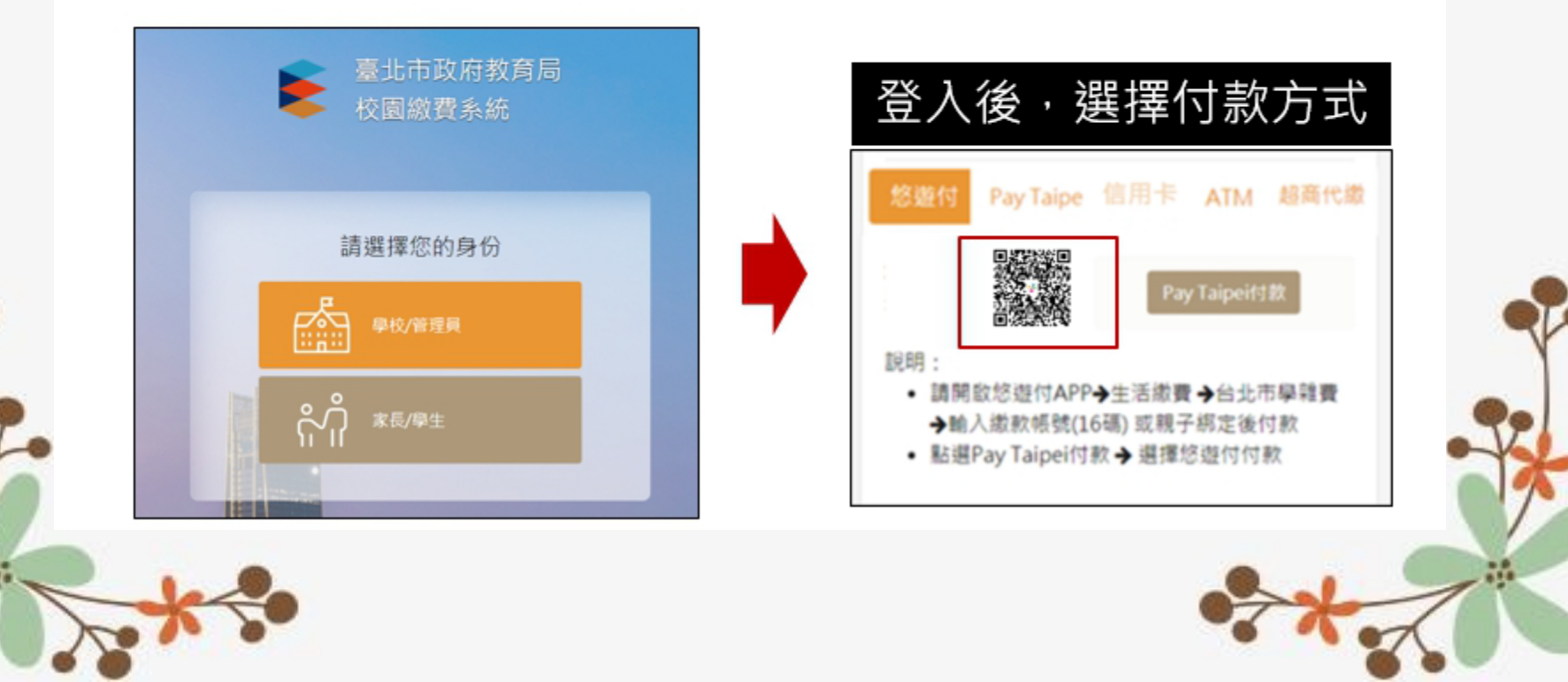

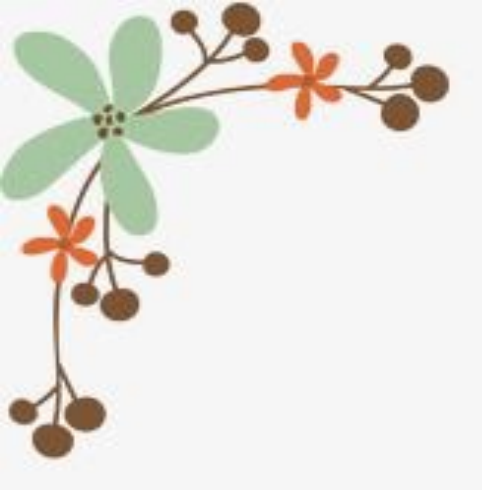

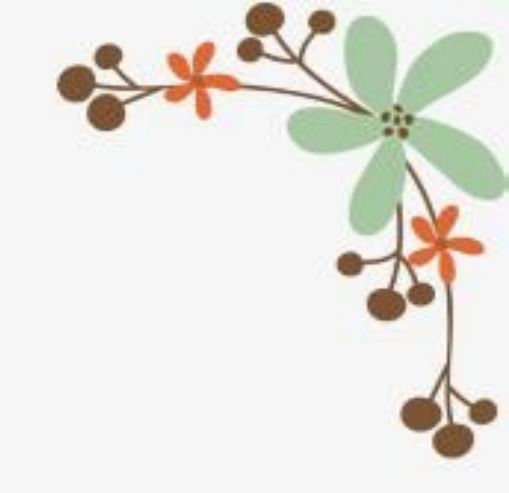

# 徐遊付 EasyWallet

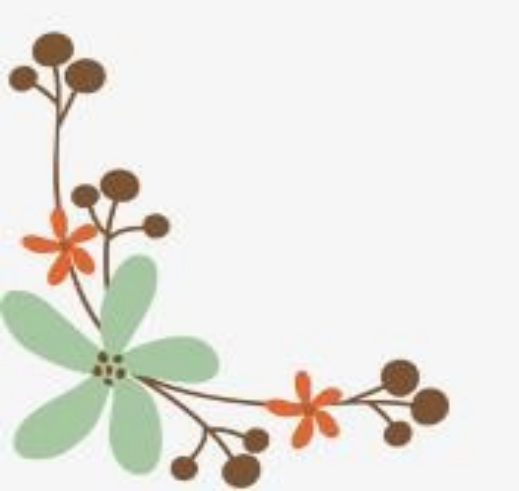

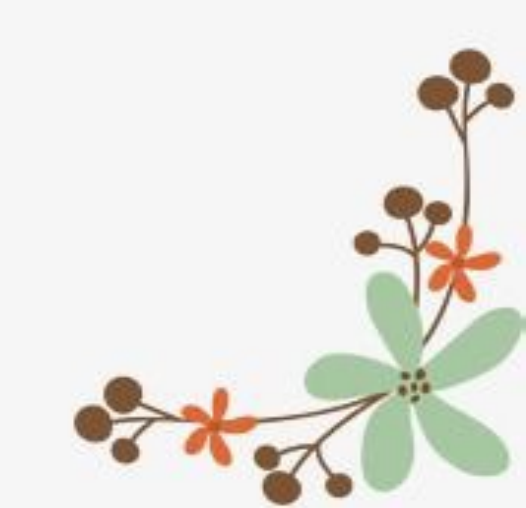

### 悠遊付服務及應用

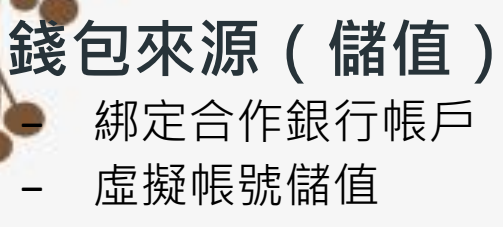

- 綁定信用卡直接扣款

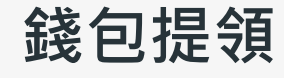

將錢從悠遊付帳戶提領至銀行帳戶

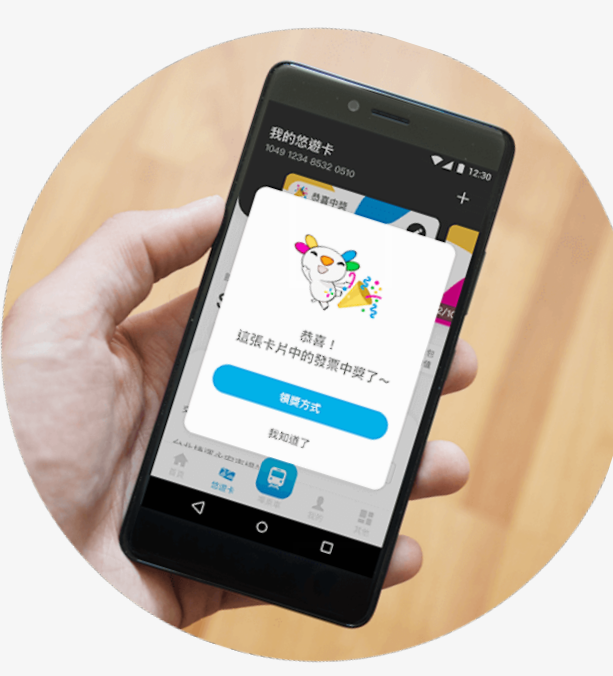

交易服務

- 自動加值悠遊卡
- 臨櫃QR code 收付款
- 線上支付
- 生活繳費
- P2P用戶間轉帳

### 其他服務

- 快速申請台北卡
- 身分認證
- 申請親子綁定,享有自動
   通知、方便繳費服務

· 實名認證 · 即時到帳 · 連線交易 · 安全迅速

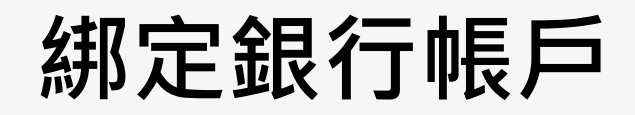

### 銀行帳戶綁定 現金管理好方便

透過綁定合作銀行的銀行帳戶,可將現金自由在銀行帳戶間、電子錢包轉移, 現金加值免手續費。還可替您遊卡進行自動加值。**您遊充值、精打細算。** 

#### 未來持續開放綁定信用卡、虛擬帳戶儲值。

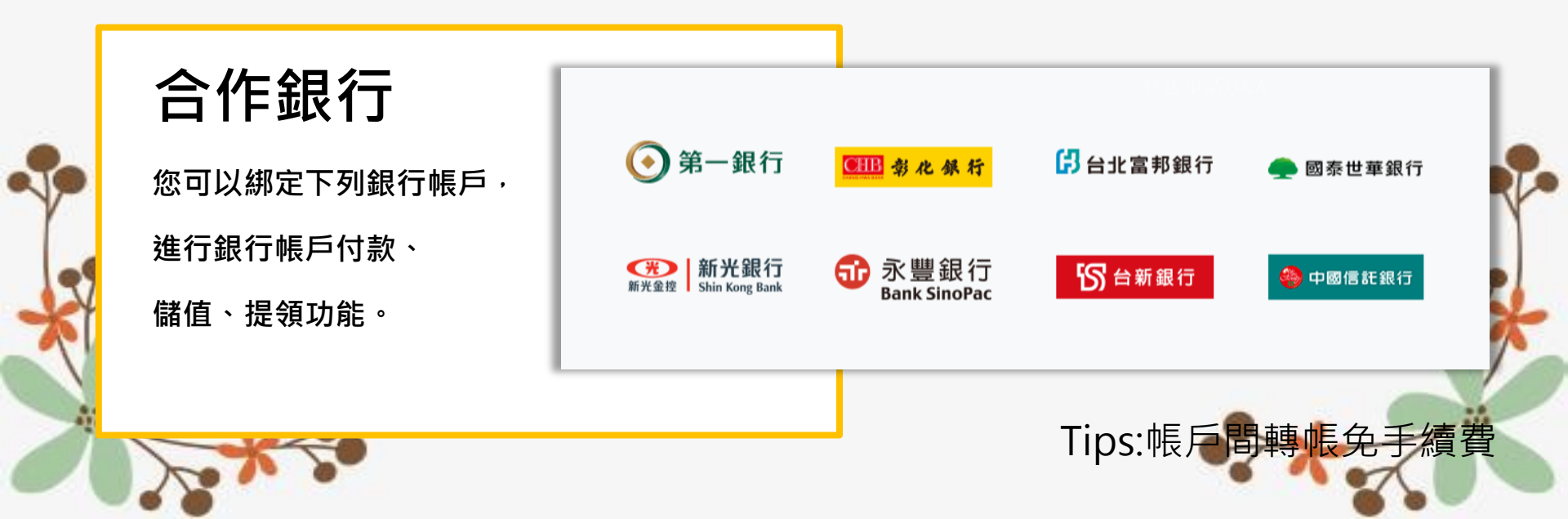

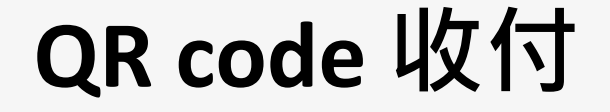

### QR code收付免找零 P2P打帳好容易

透過QR code交易,消費金額不受限原您遊卡單筆1,000元、單日3,000元,儲值餘額上限1萬限制。在家、臨櫃、線上都可使用。此外,您遊付的會員間,還可以透過您遊付進行P2P的金錢轉移。每筆交易紀錄清楚明瞭,收付款方都能便利管理對帳。您遊掃碼、輕鬆容易。

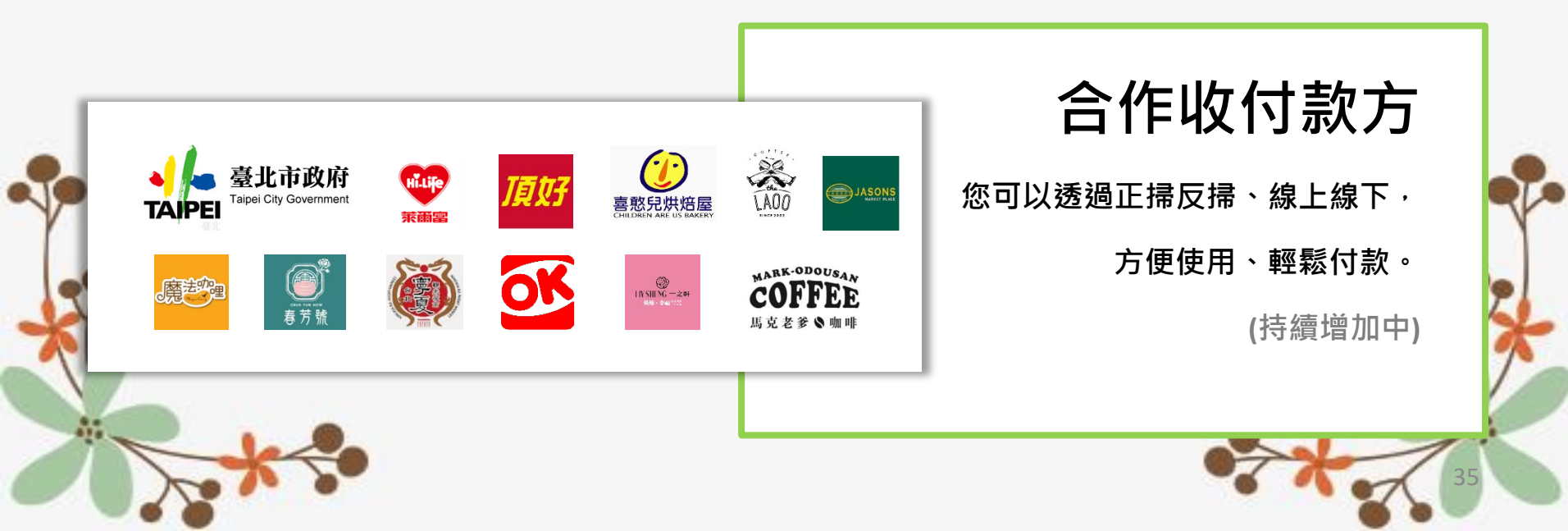

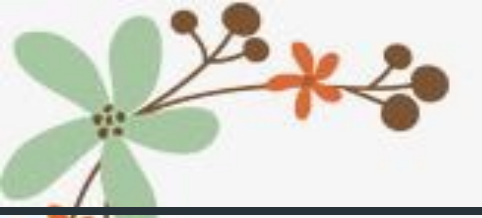

悠遊付使用範圍

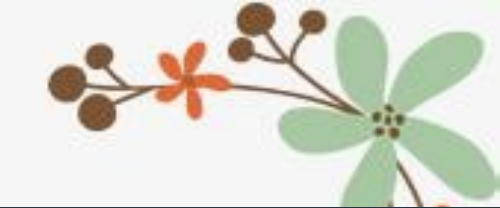

|              | 悠遊付可信    | 使用的店家      |           |
|--------------|----------|------------|-----------|
| 頂好           | 大魯閣      | 台北火車站前商圈   | 台北花市      |
| JASON 超市     | MyCard   | 師大龍泉商圈     | 光復市場      |
| 萊爾富          | PCHome   | 龍山寺地下街     | 水源市場      |
| 春芳號          | 寧夏夜市     | 永康商圈       | 西湖市場      |
| 老窩咖啡         | 艋舺夜市     | 迪化街商圈      | 大稻埕慈聖宮美食街 |
| 魔法咖哩         | 公館夜市     | 臺大公館商圈     | 大龍市場      |
| 馬克老爹         | 南機場夜市    | 晴光商圈       | 光華數位新天地   |
| 法蘭克肉舖子       | 士林觀光夜市   | 西門町商圈      | 士東市場      |
| Blue deer    | 臨江街觀光夜市  | 站前地下街      | 中崙市場      |
| 一之軒          | 廣州街觀光夜市  | 中山地下街商圈    | 環南市場      |
| QBURGER      | 華西街夜市    | 東區商圈(含地下街) | 台北魚市      |
| сосо         | 梧州街觀光夜市  | 四平陽光商圈     | 大直市場      |
| <b>ОК</b> 超商 | 好好手感微笑市集 | 士林舊街市集     | 松江市場      |
| 收多易          | 天母商圈     | 圓山商圈       | 幸安市場      |
| <u> </u>     | 中華路影音商圈  | 南門市場       | (持續增加中~)  |
|              | •        | •          |           |

自動加值悠遊卡

### 

使用識別證(您遊卡)消費、或幫家人儲值;不想帶您遊聯名卡、怕綁定銀行帳 戶不安全。透過您遊付幫您遊卡加值。當消費餘額不足時,會自動從您遊付 加值到您遊卡中,還能智能管理您遊卡。**您遊加值、方便確實。** 

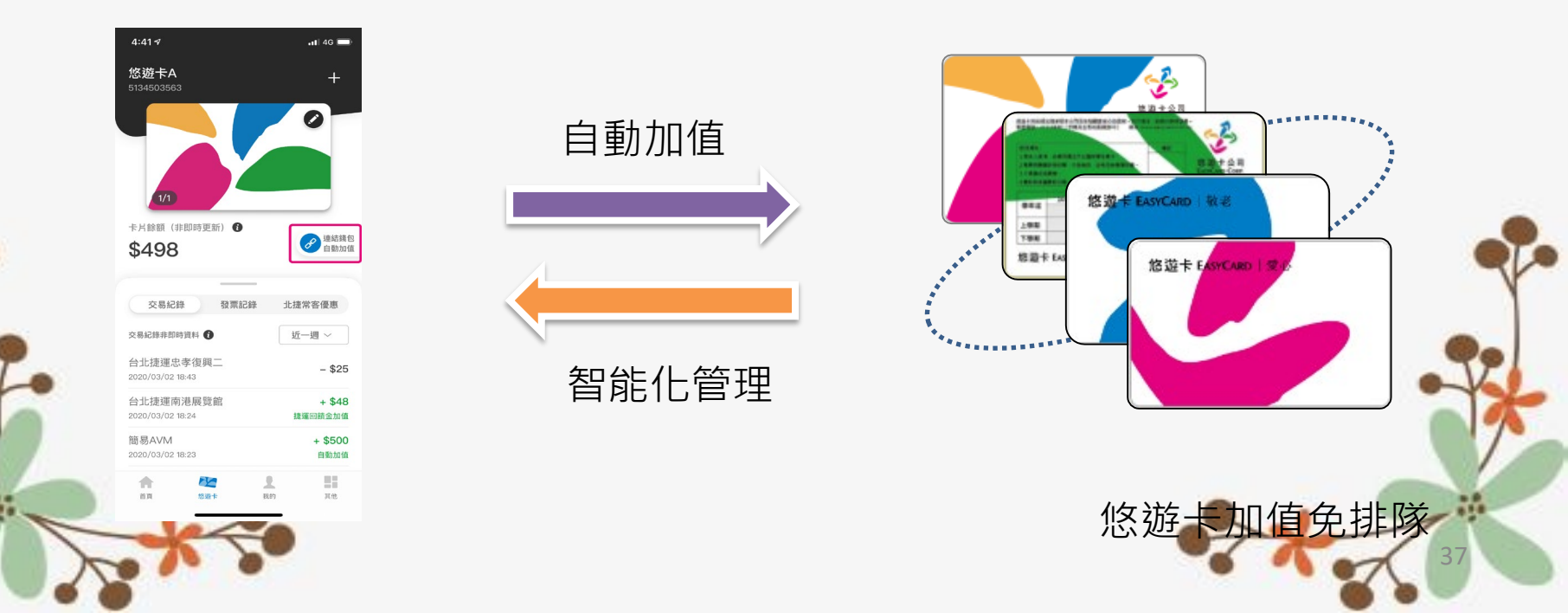

嗶乘車

## 手機 也能搭車

嗶一下,用Android手機就能乘車,台北捷運、雙北公車、Youbike,任你行。 還能線上購買 1280 定期票! 您遊嗶乘車、便利上下車。

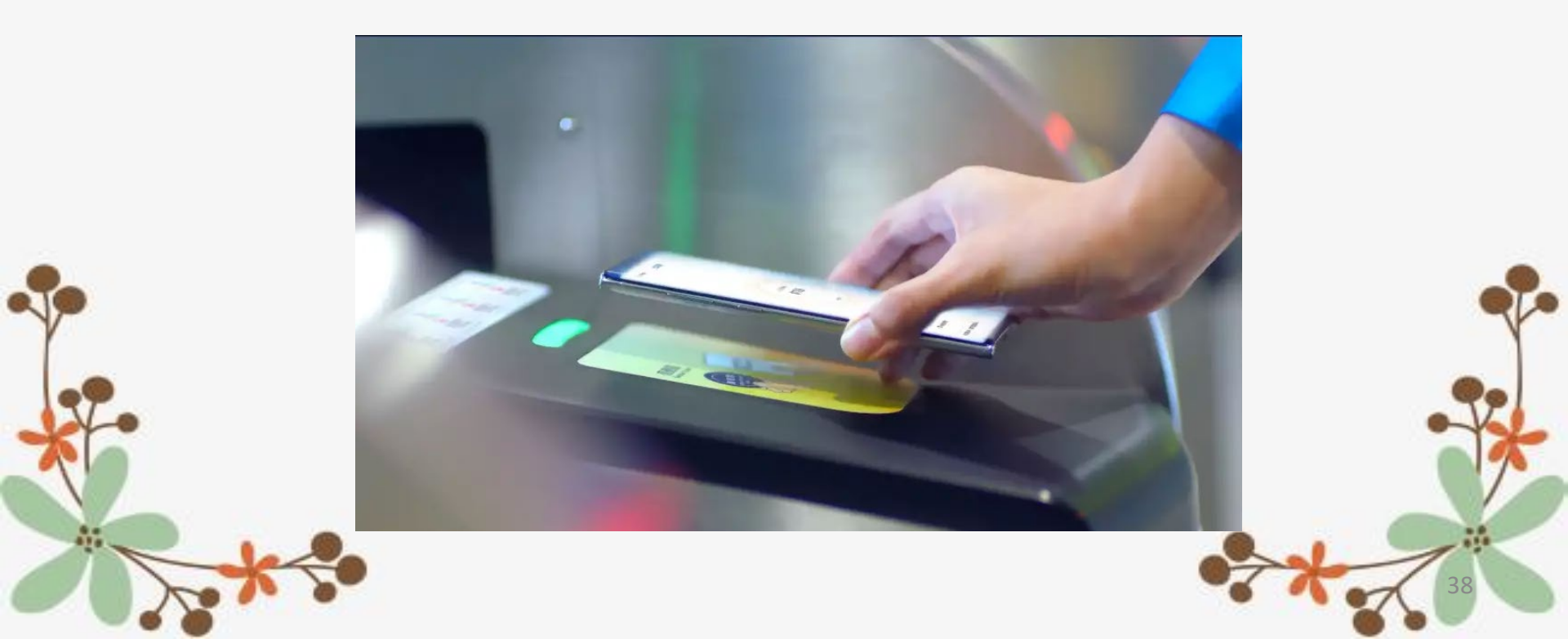

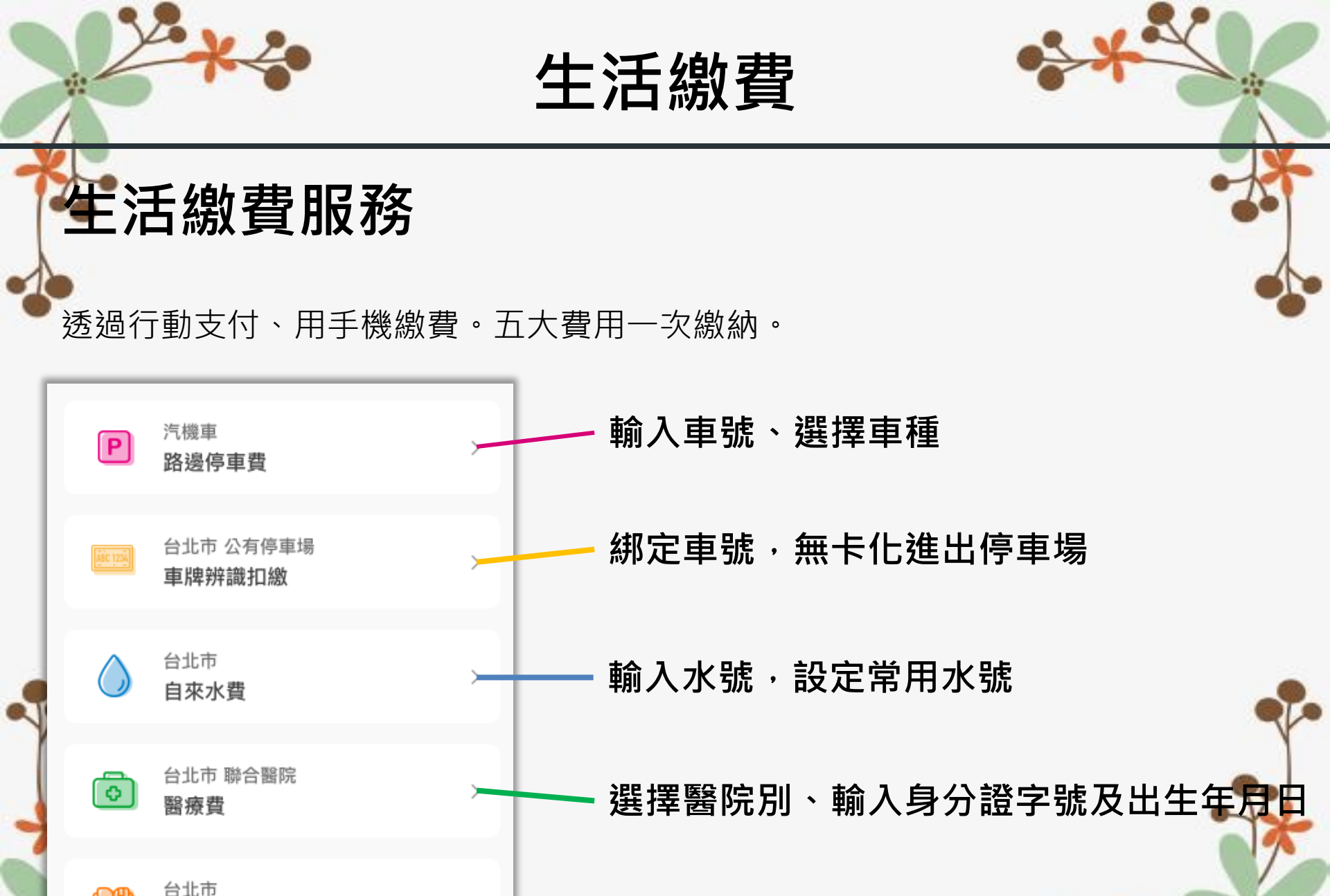

學雜費

輸入繳費單號 (即將推出·敬請期

親師生平台 綁定繳費

..II 🔶 🛙

2019/07/10 12:33

悠遊付帳戶 [12345678]

確認付款

王O文

親子關係綁定 手機直接支付

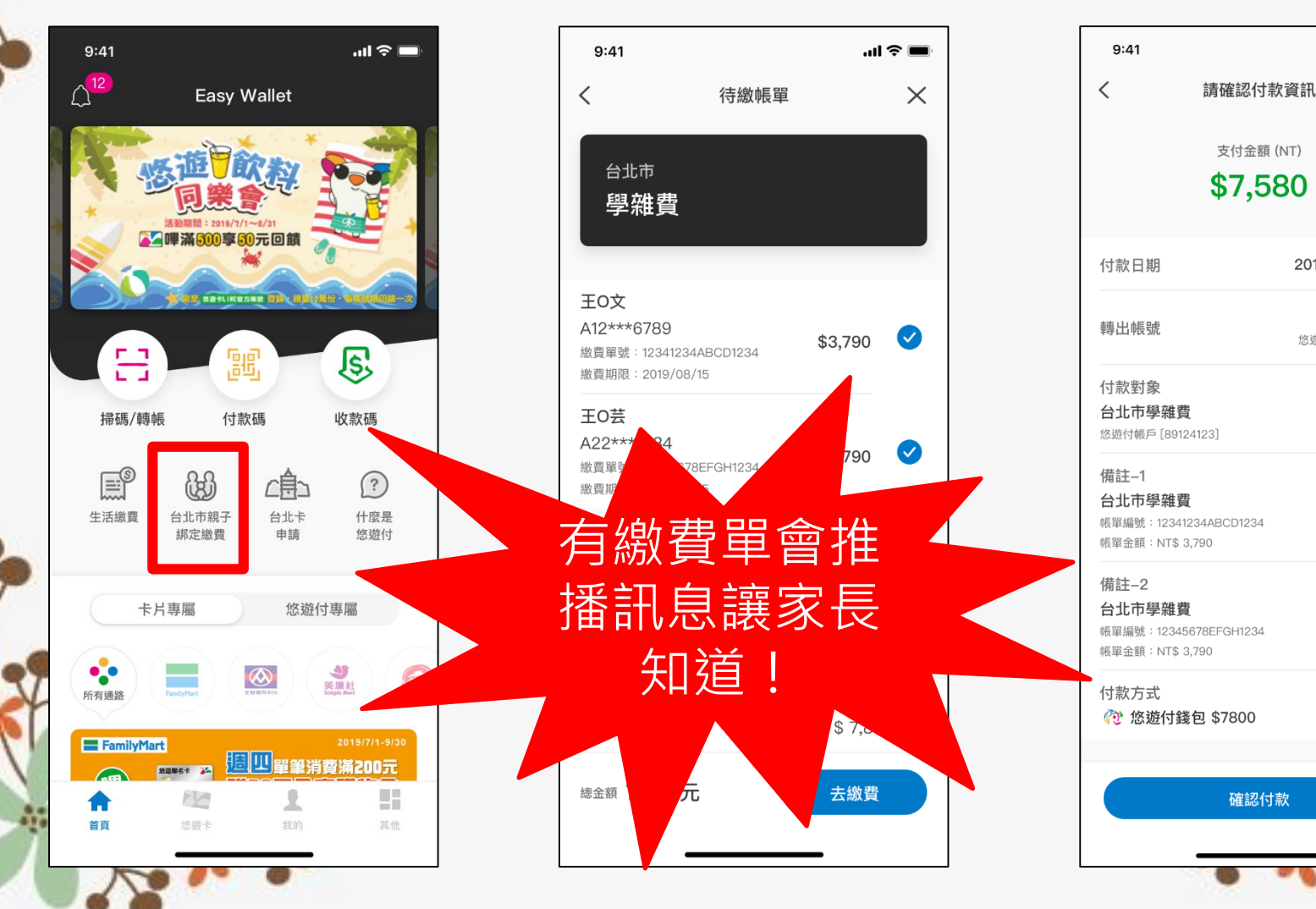

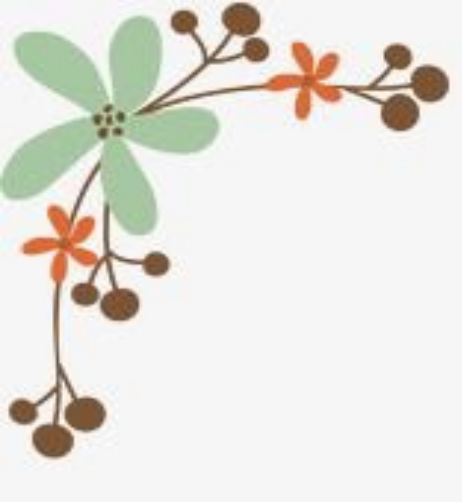

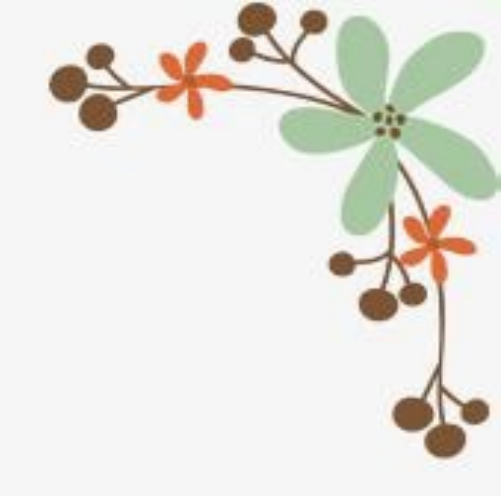

# 那導師們要做什麼?

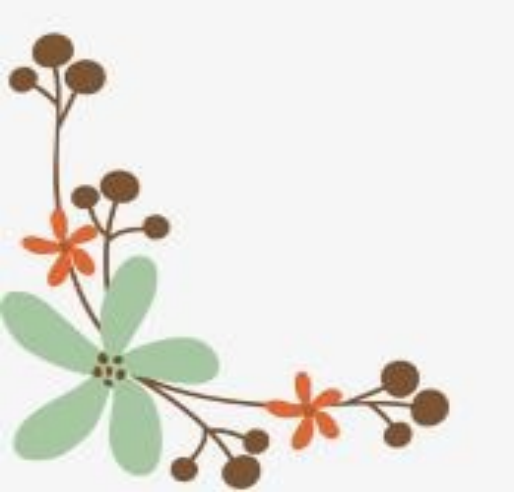

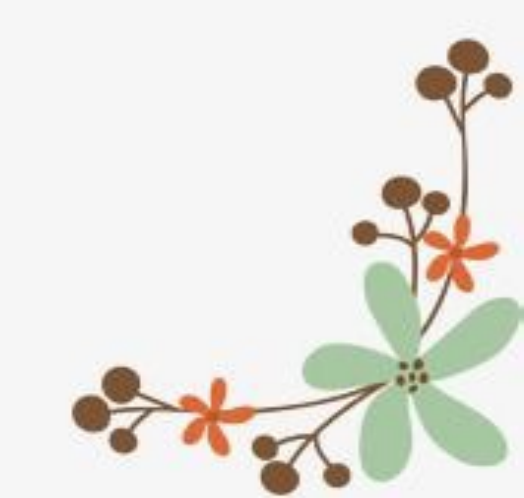

| 至到          | 系統核       | 贪核     | 申請並按                       | 下核可按鈕                                 |
|-------------|-----------|--------|----------------------------|---------------------------------------|
| 二年一班 🗸      | 學生資料管理 奏行 | 油泥观目 斑 | $\sim$ $\sim$ $\sim$       |                                       |
| 基本資料        | 座號-姓名     | 個資確認   | 親子帳號1/親子帳號2                | 審核                                    |
| 父母親資料       | 27-林〇佑    |        |                            |                                       |
| 元序時代        | 28-唐O樂    |        |                            |                                       |
| 間片管理        | 29-悪の湿    |        |                            |                                       |
| 幹部資料        | 30-祂小妞    |        |                            |                                       |
| 出铁纪绿        | 36-碘小花    | 資訊正確   | 號大告(父女) A123456789 0912123 | 456 alle@schoolsoft.com.tw 2 1887 888 |
| 學主造態        |           |        |                            | 输入退回事由                                |
| 1<br>186±48 | 1         |        |                            |                                       |
|             |           |        |                            |                                       |
|             |           |        |                            |                                       |

Q. 老師,我們家有兩位小朋友(兄弟姊妹) 要怎麼綁訂呢?

- A.在申請流程中可以新增多位不同學層的兄弟姊妹,完成一名小朋友後接著新增即可 呦!
- 原本就有綁定哥哥姊姊欲新增綁定新生的家長,則可以使用原本的帳號新增綁定即可(可登入APP直接新增,無須驗證即可新增申請)

- Q. 我本身是老師/公務人員已經有單一身分
   驗證帳號的話呢?
- A.綁定導師核可後,直接使用原本的單一身 分驗證帳號就可以登入了呦(請使用原本單 一身分驗證的EMAIL帳號進行申請)

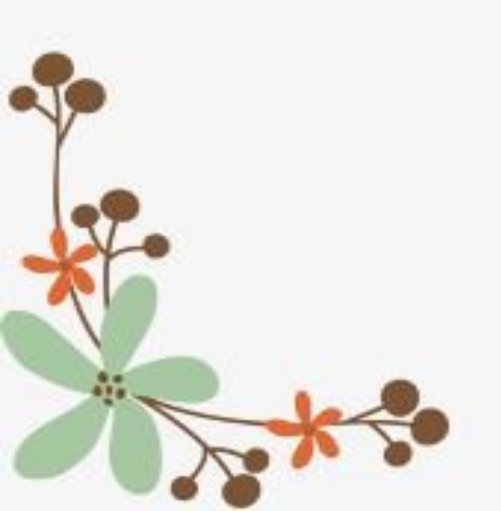

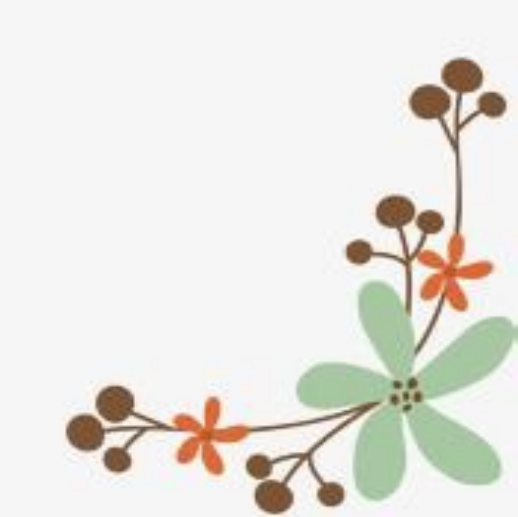

- Q. 哎呀,有時候沒有看仔細我就按核可了 才發現有錯....
- A.有想到老師們可能會有這個問題,先前註 銷無實質的作用,今年尚不確定,倘真有 綁錯的情形,請通知註冊組,會再打電話 請廠商及相關單位協助處理呦。

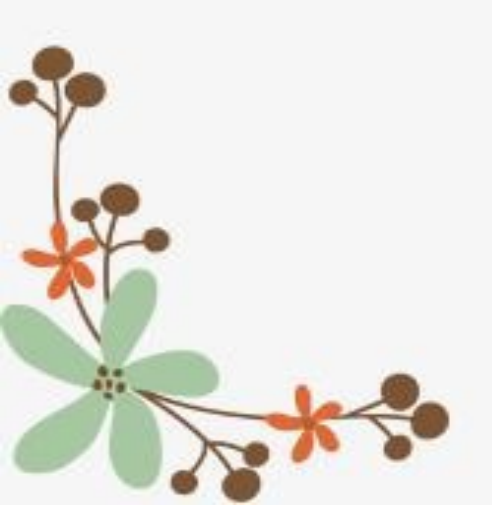

- Q.我的學生因為各種狀況成為保護個案, 該如何解除綁定?
- A.視為個案處理,當行政單位轉知註冊組時, 註冊組將致電教育局協助以個案狀況請廠
   商後台協助刪除該名學生之親子綁定。

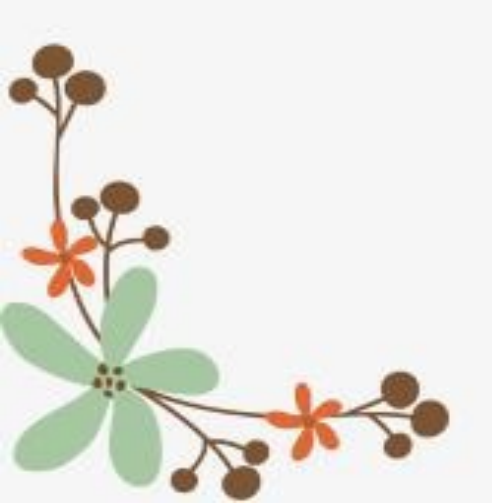

- Q.老師,我們家家長很迷糊,想說對方都還沒 繳費,所以我們都去繳費了怎麼辦?
- A.噢,不好意思,只能<u>請學校退費</u>囉...
- 順帶一提...
- 校園繳費系統繳費的部分,如綁定為兩人,僅 會擋相同支付管道(但擋的話超商至少會有3天 之後才能擋; pay taipei則是一天所以太近繳 費還是無法擋, pai taipei已繳費一天後會通
   知已查詢繳費呦(因為富邦會當日對帳)

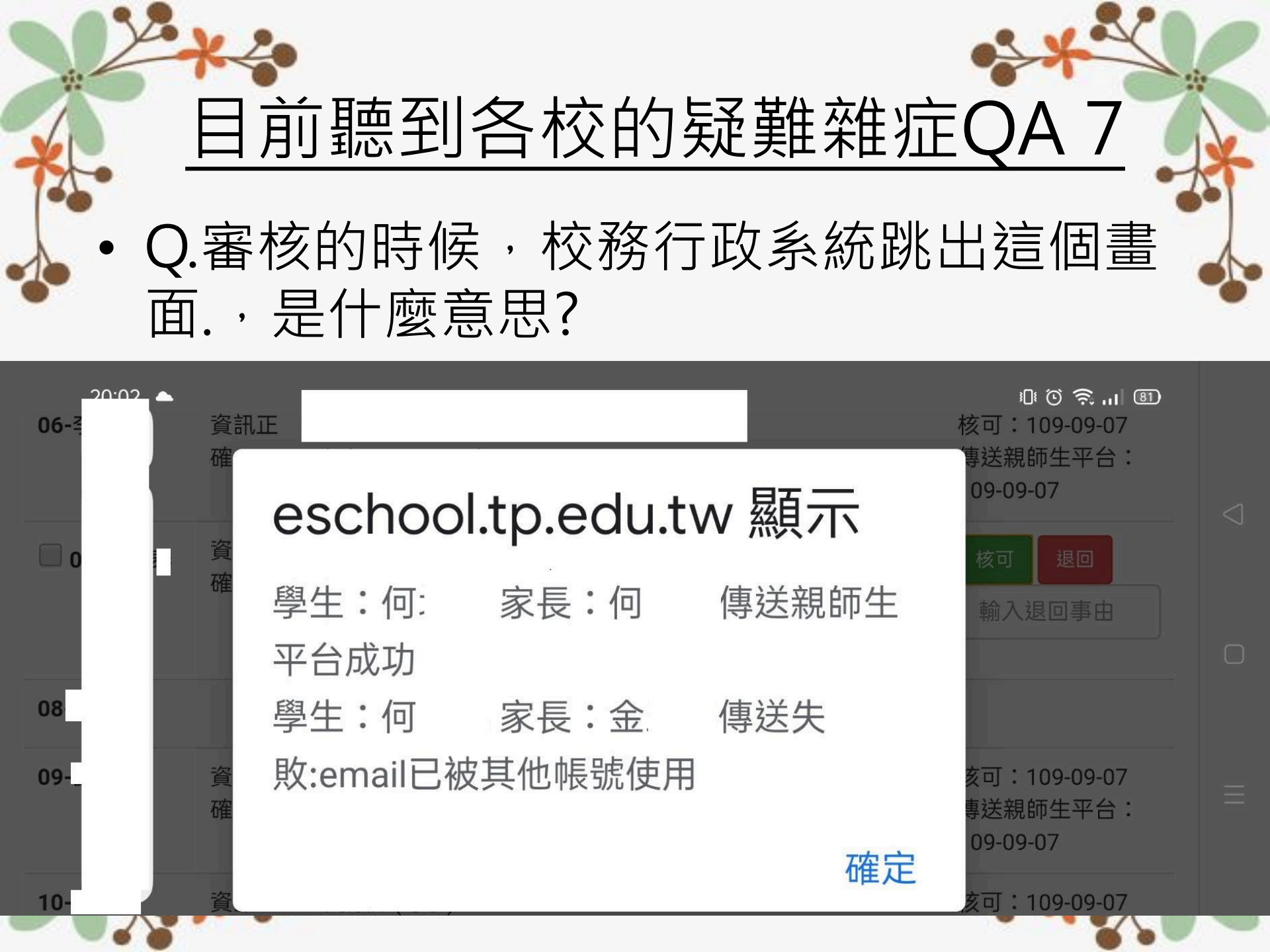

- Q.家長反映,學生在親子綁定學生資料確認的姓名是錯的?
- A.請先檢查校務行政姓名是否正確,如校 務行政為正確並且為同音(姓名錯音不對),
   EX.云=雲,請視為沒有問題(或是可以換電 腦/瀏覽器登登看)。
- 教育局答覆為家長手機瀏覽器文字編碼判 讀翻譯之問題(也可能瀏覽器版本較舊)。

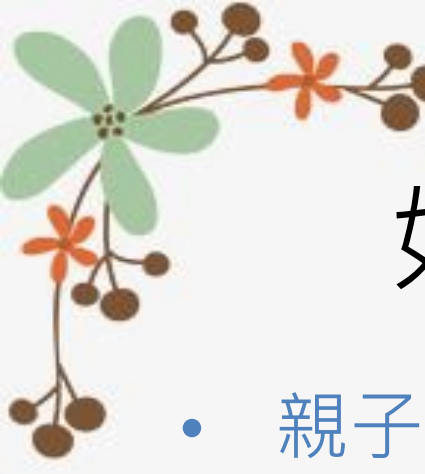

# 如果家長還有問題??

- 親子綁訂請洽註冊組(分機1202)
- 單一身分帳號請洽資訊組(分機1204)
- 校園繳費系統及繳費相關請洽出納組(分機1403)

### 老師無法解答家長的... 請洽行政群協助解答 再沒辦法解決的 我們會去騷擾資教科 請他們協助解決

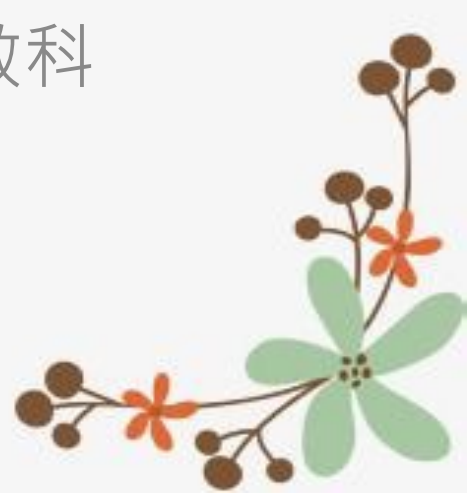

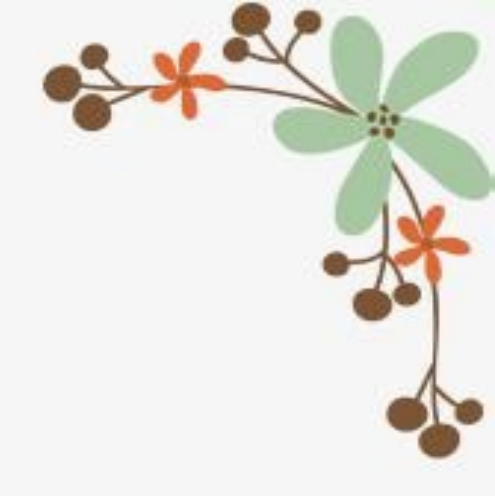

# 其他客服專線

- 臺北市政府教育局
- 親子綁訂洽詢 1999分機 1233
- 校園繳費系統洽詢 1999分機 1232
- 客服資訊:
- 親子綁定系統問題請洽 巨耀資訊 02-7730-0089
  校園繳費系統問題請洽 宜眾資訊 02-2720-8889#1232
  (校園繳費系統其實跟上面是同一支電話)

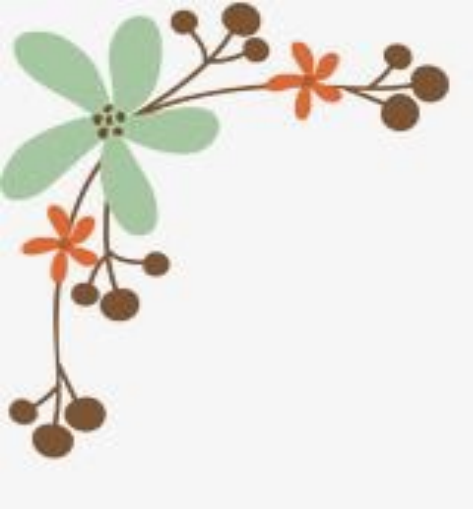

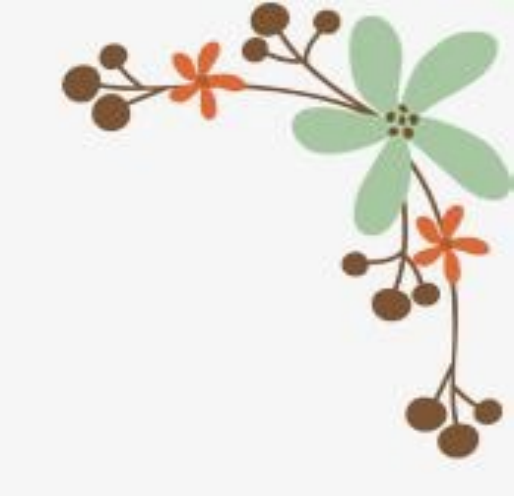

# 感謝大家的幫忙 我們大家共同一起努力推動 一起做到好

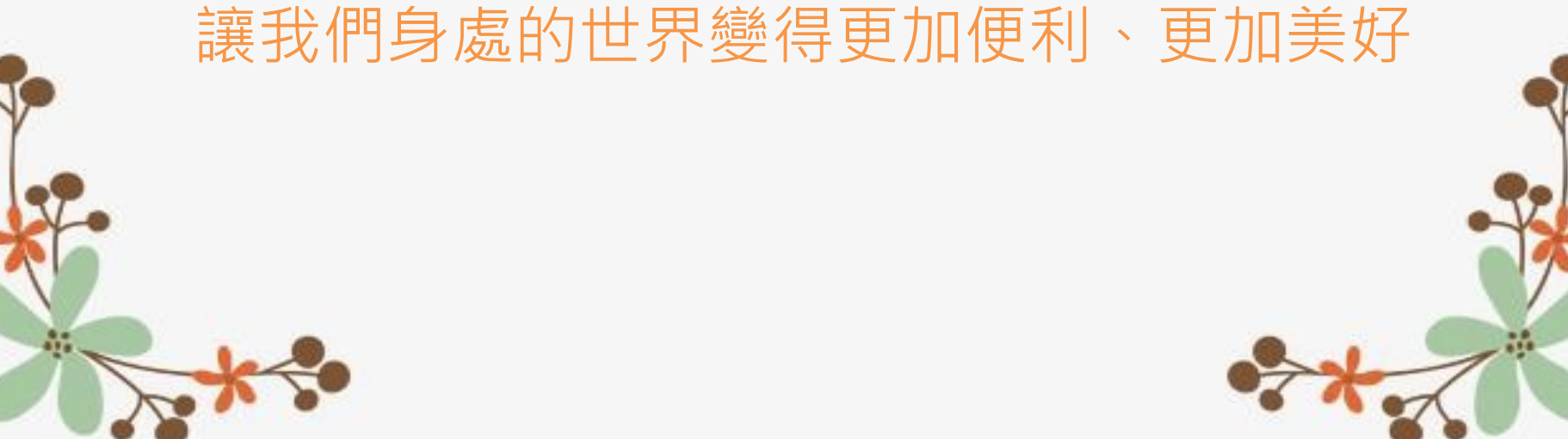